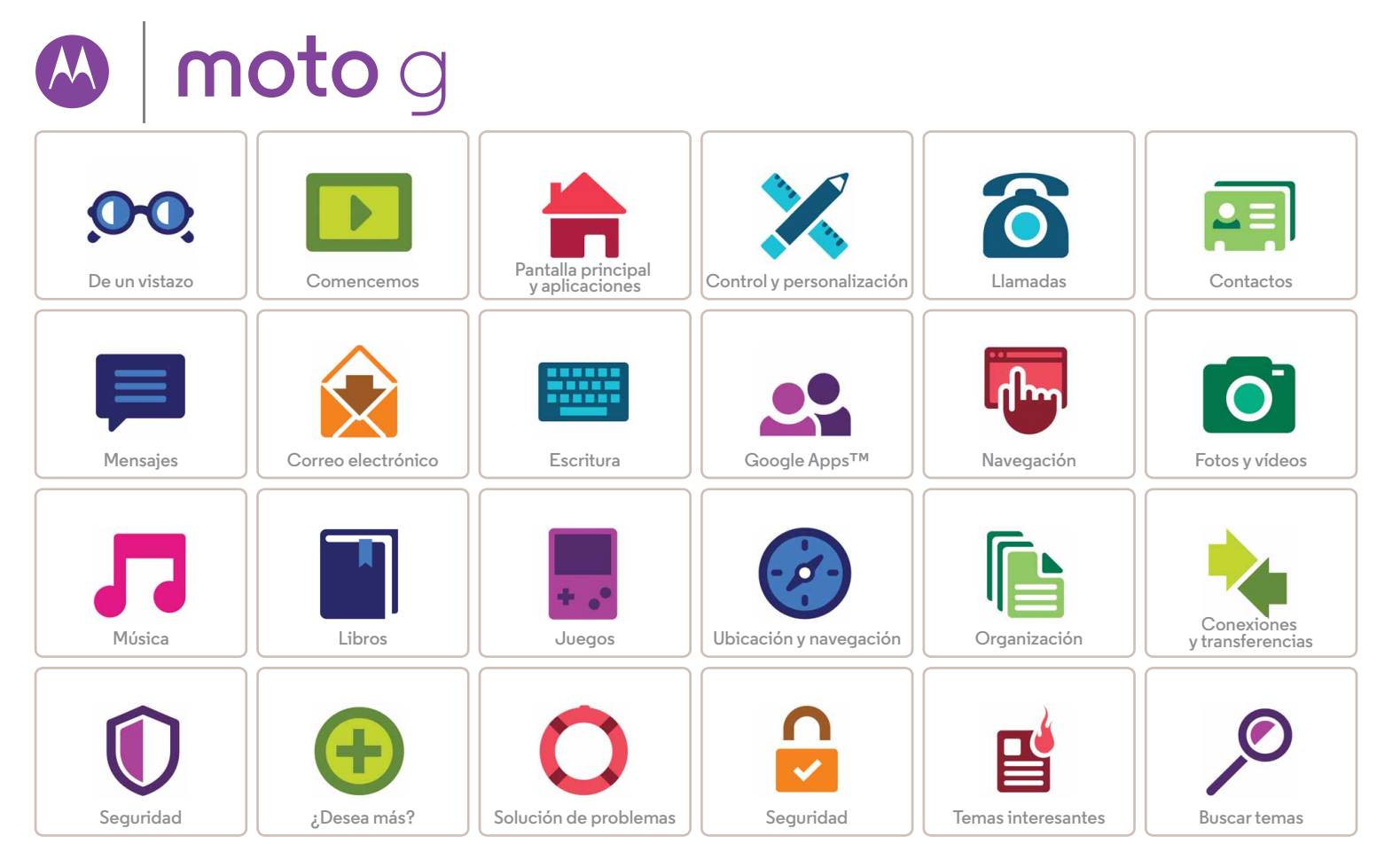

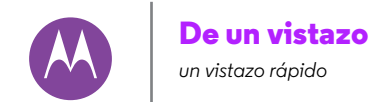

De un vistazo Primeros pasos Temas principales

Menú

Atrás

Siguiente

#### Primeros pasos

¡Empecemos! Le guiaremos en la fase de inicio y le contaremos las funciones de su teléfono.

Cuando esté listo, personalice su teléfono y adáptelo a su estilo con Motorola Shells (se vende por separado y no está disponible en todos los países).

**Nota:** las actualizaciones de software se producen con frecuencia, por lo que es posible que el aspecto del teléfono varíe ligeramente.

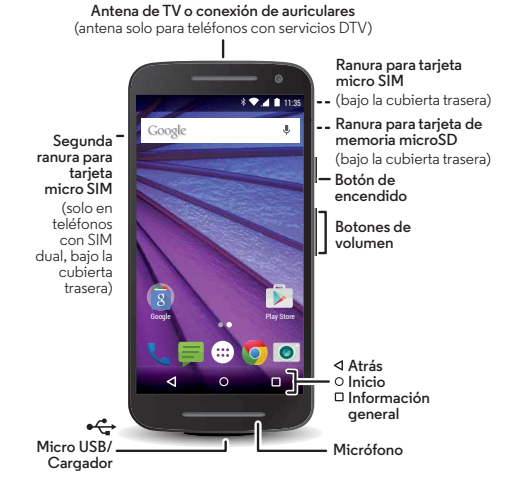

#### Consejos y sugerencias

- Inicio: ¿todo listo para empezar? Consulte "Comencemos".
- Temas principales: ¿le basta con una lista rápida de las cosas que puede hacer el teléfono? Consulte "Temas principales".
- Ayuda: puede encontrar respuesta a todas las preguntas que le surjan sobre el teléfono en el mismo teléfono. Pulse Aplicaciones (...) ? Ayuda. ¿Desea más? Consulte "Obtención de ayuda y mucho más".

**Nota:** es posible que algunas aplicaciones y funciones no estén disponibles en todos los países.

SAR Este producto cumple las normativas sobre exposición a radiofrecuencia (CAE) nacionales e internacionales aplicables si se usa de forma normal junto a la cabeza o a una distancia de 1,5 cm del cuerpo al llevarlo consigo. Las normas de la CAE incluyen un margen

sustancial de seguridad concebido para garantizar la seguridad de todas las personas, independientemente de su edad o su estado de salud.

**Precaución:** antes de usar el teléfono, lea la información de seguridad, normativa y legal en www.motorola.com/mymotog.

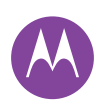

# De un vistazo

De un vistazo Primeros pasos Temas principales

## **Temas principales**

Vea lo que el teléfono puede hacer.

| Encuentre estas opciones<br>rápidamente: Wi-Fi, modo<br>avión, linterna y mucho más. | "Ajustes rápidos"                             |
|--------------------------------------------------------------------------------------|-----------------------------------------------|
| Elija un nuevo fondo de pantalla,<br>sonidos y mucho más.                            | "Personalización de la<br>pantalla principal" |
| Probablemente tenga más<br>megapíxeles que una cámara<br>normal.                     | "Toma de fotos"                               |
| En algunos teléfonos puede ver<br>la televisión en alta definición.                  |                                               |
| Acceda a Internet.                                                                   | "Navegación"                                  |
| Busque, compre y descargue<br>aplicaciones.                                          | "Descarga de<br>aplicaciones"                 |
| Proteja sus datos. Bloquee la<br>pantalla y mucho más.                               | "Seguridad"                                   |
| No se pierda nunca más.                                                              | "Ubicación y<br>navegación"                   |
| Ahorre en cargos por datos.<br>Utilice una conexión Wi-Fi.                           | "Redes Wi-Fi"                                 |

¿Bloqueado? ¿Confundido? "Ayuda y más"

|  | Menú |
|--|------|
|--|------|

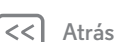

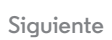

|>>

Más

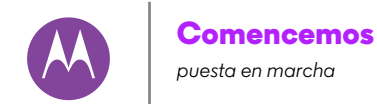

Comencemos Retire la cubierta trasera Inserte las tarietas y encienda el teléfono Duración de la batería Inicio de sesión Del teléfono antiquo al nuevo

#### Retire la cubierta trasera

El teléfono es resistente al agua, siempre que cologue la cubierta adecuadamente. Si necesita retirar la cubierta para insertar tarjetas, asegúrese de volver a fijarla bien para garantizar su resistencia al agua.

#### Retire la cubierta trasera.

Coloque el dedo en el orificio de la esquina inferior de la cubierta y sepárela. No tenga miedo de eiercer un poco de presión.

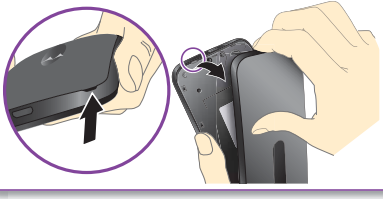

#### Coloque la cubierta trasera.

Presione por toda la superficie de la zona de la cámara y los bordes de la cubierta para sellar bien el teléfono y garantizar su resistencia al agua.

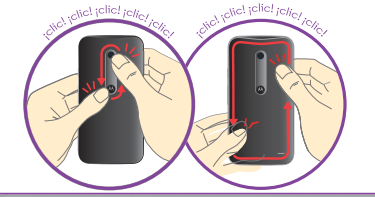

Precaución: no utilice ninguna herramienta para retirar la cubierta, ya que podría dañar el teléfono.

Nota sobre resistencia al aqua: este dispositivo cumple el estándar IPX7 de resistencia al agua, pero no es sumergible. Evite la exposición al agua de forma prolongada. No lo sumeria más de 0,9 metros o durante más de 30 minutos.

|  | Menú |
|--|------|
|--|------|

Atrás

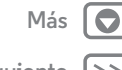

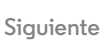

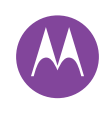

Comencemos Retire la cubierta trasera Inserte las tarjetas y encienda el teléfono Duración de la batería Inicio de sesión Del teléfono antiquo al nuevo

## Inserte las tarietas y encienda el teléfono

Nota: en algunos países, puede usar una segunda tarjeta SIM. Inserte la tarjeta SIM y la tarjeta microSD opcional.

Precaución: asegúrese de que utiliza una tarjeta SIM del tamaño correcto; no recorte la tarjeta SIM y no utilice un adaptador con la misma.

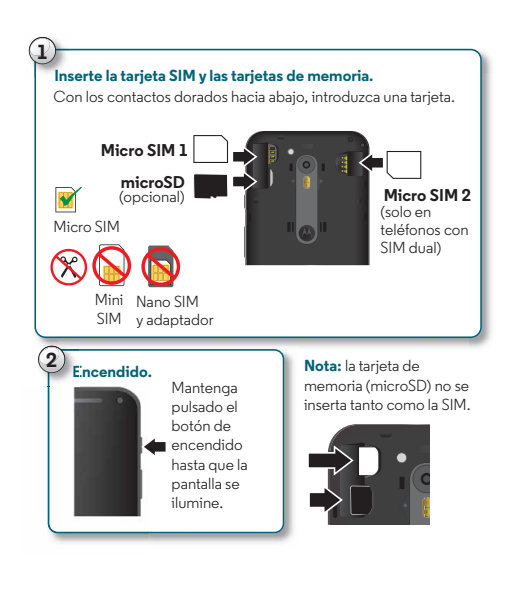

#### Ajustes del teléfono con SIM dual

Con un teléfono con SIM dual, podrá utilizar una o dos tarjetas SIM. Si solo hay una tarieta SIM en el teléfono, está listo para usar. Si hav dos tarietas, puede usar cualquiera de ellas o ambas

Para configurar el teléfono para que utilice dos tarjetas SIM, inserte las dos tarietas, encienda el teléfono y siga las indicaciones. Para terminar con la configuración de SIM dual. arrastre la barra de estado de la parte superior de la pantalla principal y pulse Bienvenido a tu teléfono con SIM dual.

**Conseio:** si tiene dos tarietas SIM, en la parte superior de la pantalla principal aparecerá 🖌 🖊.

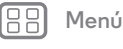

Atrás

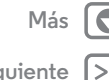

Siguiente

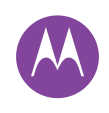

Comencemos Retire la cubierta trasera Inserte las tarjetas y encienda el teléfono Duración de la batería Inicio de sesión Del teléfono antiquo al nuevo

#### SIM dual con llamadas inteligentes

El teléfono estudia sus patrones de uso para elegir la SIM más adecuada para realizar una llamada y le solicita automáticamente que active esta función en la barra de estado. También puede activarla en cualquier momento tocando Aplicaciones -> Ajustes -> Tarjetas SIM -> Ajustes de llamadas → Aiustes de cuenta del teléfono → Hacer llamadas con.

Consejo: para suspender o activar la pantalla, pulse el botón de encendido. Para encender o apagar el teléfono, manténgala pulsada.

## Duración de la batería

El teléfono es como un pequeño ordenador que procesa una gran cantidad de información y aplicaciones a velocidad extremadamente rápida. En función de lo que utilice, el teléfono puede consumir mucha energía.

Para ver qué está consumiendo batería, pulse Aplicaciones 📖 → i Ajustes → Batería.

Para activar el ahorro de batería, pulse Aplicaciones 📖 → i Ajustes → Batería y, a continuación, pulse

Menú • → Ahorro de batería.

#### Consejos y sugerencias

Para que la batería dure más entre carga y carga, puede reducir:

• Uso del Wi-Fi y Bluetooth®: pulse Aplicaciones 📖

→ i Aiustes v. a continuación, pulse Wi-Fi o Bluetooth para apagarlos cuando no los necesite.

Uso del GPS: toque Aplicaciones (...) → ( Ajustes

→ Ubicación → Modo → Ahorro de batería para desactivar el sequimiento GPS.

- Brillo de la pantalla: pulse Aplicaciones (....) → 🔯 Ajustes → Pantalla → Nivel de brillo → (deslice el valor más bajo hacia la izquierda). Compruebe que Brillo adaptable también está activado.
- Tiempo de espera de la pantalla: toque Aplicaciones 📖  $\rightarrow$  **(intervalo más**)  $\rightarrow$  **(intervalo más**) breve).
- Los widgets que transmiten información a la pantalla principal como, por ejemplo, los widgets de noticias e información meteorológica.
- Cuentas en línea sin usar que ha registrado: pulse Aplicaciones  $(iii) \rightarrow (iii)$  Ajustes  $\rightarrow$  Cuentas. Seleccione la cuenta que desea eliminar. Vuelva a tocarla y, a continuación, pulse Menú • → Eliminar cuenta.
- La grabación y visualización de vídeos, la reproducción de música o la toma de fotografías.

Advertencia: no intente extraer o sustituir la batería, va que puede dañarla y provocar quemaduras y lesiones. Si el teléfono deja de responder, intente reiniciarlo: mantenga pulsado el botón de encendido hasta que la pantalla se apaque y el teléfono se reinicie.

Menú

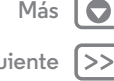

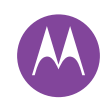

Comencemos Retire la cubierta trasera Inserte las tarjetas y encienda el teléfono Duración de la batería Inicio de sesión Del teléfono antiguo al nuevo

## Inicio de sesión

Si usa Gmail™, ya tiene una cuenta de Google™. Si no es así, puede crear una cuenta ahora. Al iniciar sesión en su cuenta de Google podrá usar las aplicaciones de Google, ver los contactos, citas, fotos y mucho más.

Seleccione su idioma y siga las instrucciones que aparecen en pantalla para empezar.

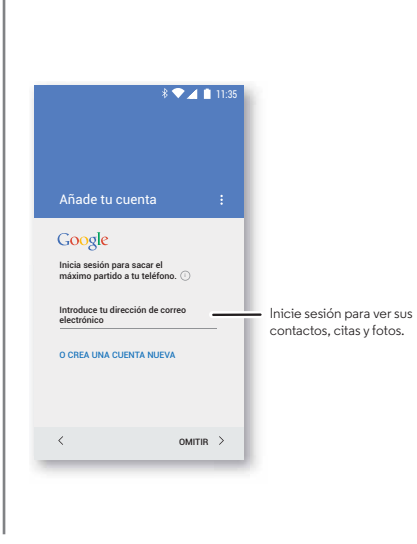

#### Consejos y sugerencias

- **Red Wi-Fi:** para obtener un acceso a Internet más rápido o para no utilizar datos en exceso, deslice la barra de estado hacia abajo con dos dedos y, a continuación, pulse y, a continuación, seleccione **Wi-Fi**. Consulte más información en "**Redes Wi-Fi**".
- Cuentas: para añadir, editar o eliminar cuentas, pulse Aplicaciones (iii) → (iii) Ajustes → Cuentas y, a continuación, pulse + Añadir cuenta. Para configurar las cuentas de correo electrónico, consulte "Correo electrónico".

Para obtener ayuda sobre su cuenta de Google, vaya a **www.google.com/accounts**.

 Contactos: tiene diversas formas de obtener los contactos del teléfono anterior. Si el teléfono anterior también era Android™ y utilizaba la función de copia de seguridad y restablecimiento de Android, los contactos aparecerán automáticamente en el teléfono nuevo. De lo contrario, use la aplicación Migración de Motorola como se explica en la sección "Del teléfono antiguo al nuevo". O visite www.motorola.com/transfercontacts.

**Nota:** este teléfono admite aplicaciones y servicios que pueden utilizar una gran cantidad de datos, de modo que asegúrese de que su plan de datos satisface sus necesidades. Si desea más información, consulte con su operador.

Henú

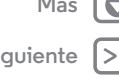

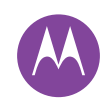

Menú

Atrás

Más

Siguiente

Comencemos Retire la cubierta trasera Inserte las tarjetas y encienda el teléfono Duración de la batería Inicio de sesión Del teléfono antiguo al nuevo

#### Del teléfono antiguo al nuevo Le garantizamos que copiar su contenido desde el teléfono

antiguo al nuevo con Bluetooth es muy sencillo.

**Nota:** si el antiguo es un teléfono Android<sup>™</sup>, descargue la aplicación Migración de Motorola de Google Play<sup>™</sup> en su teléfono antes de comenzar.

Vaya a: en el teléfono nuevo, pulse Aplicaciones (iii) → **∮ Migración** 

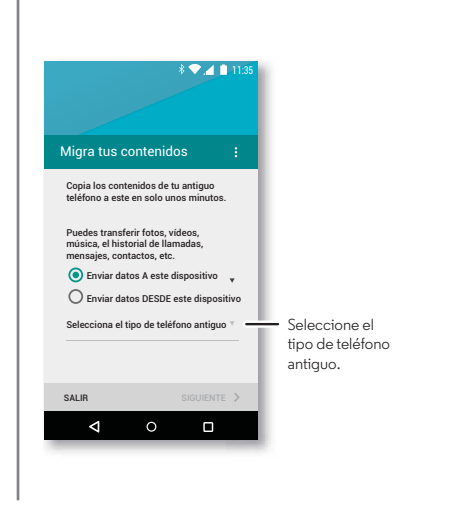

#### Consejos y sugerencias

- Durante la migración, puede seguir usando el teléfono.
- Al iniciar sesión en su cuenta de Google se copian todas las aplicaciones si hay una copia de seguridad en la nube.
- Para iPhone, puede migrar los contactos y los eventos del calendario solo desde iCloud.
- En teléfonos que permiten copiar música, no se puede copiar todo tipo de música. (Si desea obtener más información, busque en Internet la información relacionada con la gestión de derechos digitales o sobre archivos protegidos por DRM).
- Los teléfonos más antiguos que no sean Android ni iPhone deben disponer de la función Bluetooth™.

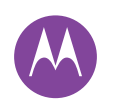

tiene acceso rápido

Pantalla principal y aplicaciones Inicio rápido: pantalla principal v aplicaciones Avuda v más **Búsqueda** Estado v notificaciones Volumen Descubra sus aplicaciones Moto Descarga de aplicaciones Cuidado de sus aplicaciones Actualización del teléfono

Menú

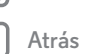

Siguiente

Más

## Inicio rápido: pantalla principal y aplicaciones

La pantalla principal aparece cuando se enciende el teléfono por primera vez. Desde aquí, puede explorar aplicaciones y realizar otras acciones.

- Búsqueda: escriba texto en el cuadro de Búsqueda de Google en la parte superior de la pantalla principal o pulse 🖢 para buscar por voz.
- Abrir la lista de aplicaciones: para ver las aplicaciones, pulse Aplicaciones (...).

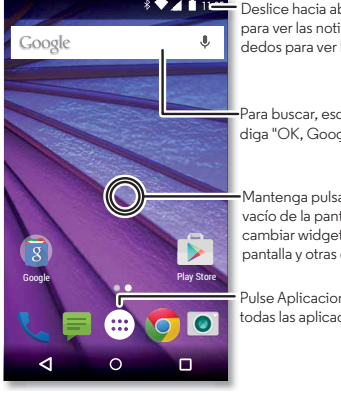

\* 🔽 🗈 🕮 Deslice hacia abajo con un dedo para ver las notificaciones, o dos dedos para ver los ajustes.

> Para buscar escriba o diga "OK, Google".

Mantenga pulsado un punto vacío de la pantalla para cambiar widgets, el fondo de pantalla y otras opciones.

Pulse Aplicaciones 🔛 para ver todas las aplicaciones.

#### Consejos y sugerencias

- · Widgets: para añadir widgets como un reloj o un calendario interactivo a la pantalla principal, mantenga pulsado un punto vacío de la pantalla principal y, a continuación, pulse WIDGETS.
- Páginas: para añadir una página, arrastre una aplicación hasta el lateral derecho de la pantalla hasta que aparezca una barra blanca. Puede añadir varias páginas. Para mostrar otras páginas de accesos directos y widgets, deslícese a la izquierda de la pantalla principal.
- Google Now™: mantenga pulsado Inicio O, y, a continuación, deslice hacia arriba hasta el icono de Google 🧠. Una vez configurado, puede acceder a la aplicación deslizando la pantalla principal hacia la derecha.
- Ajustes: para abrir rápidamente los ajustes, deslice la barra de estado hacia abajo con dos dedos y pulse 🏛
- Aplicaciones: para desinstalar una aplicación, pulse Aplicaciones (...), mantenga pulsada la aplicación y, a continuación, arrástrela a Desinstalar. (Algunas aplicaciones no se pueden desinstalar).

Para eliminar una aplicación de la página de pantalla principal, mantenga pulsada la aplicación y, a continuación, arrástrela a Eliminar. La pantalla principal no se elimina del teléfono, solo de la pantalla principal.

• Personalización: para obtener más información sobre cómo modificar la pantalla principal, consulte "Personalización de la pantalla principal".

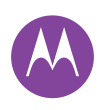

Pantalla principal y aplicaciones Inicio rápido: pantalla principal y aplicaciones Ayuda y más Búsqueda Estado y notificaciones Volumen Descubra sus aplicaciones Moto Descarga de aplicaciones Cuidado de sus aplicaciones Actualización del teléfono

## Ayuda y más

Vea un tutorial, lea las instrucciones, hable con alguien o encuentre cualquier tipo de información sobre el teléfono.

Vaya a: Aplicaciones  $\textcircled{m} \rightarrow \ref{eq}$  Ayuda

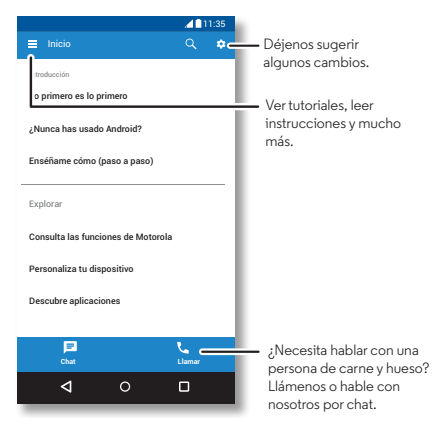

## Búsqueda

En la parte superior de la pantalla principal, toque el cuadro de Búsqueda de Google para llevar a cabo una búsqueda de texto o pulse  $\P$  para buscar por voz.

A medida que escribe, aparecerán sugerencias debajo del campo de búsqueda:

- Para buscar una sugerencia, tóquela.
- Para buscar el texto del campo de búsqueda, pulse  $\mathbf{Q}$  en el teclado.

**Consejo:** para cerrar el teclado, pulse  $\nabla$ .

# Estado y notificaciones

En la parte superior de la pantalla, los iconos de la izquierda le informan sobre nuevos mensajes o eventos. Si no sabe lo que significa un icono, deslice la barra de estado hacia abajo para obtener más información.

**Consejo:** ¿recibe demasiadas notificaciones? Mantenga pulsada una notificación para ver qué aplicación se la está enviando. A continuación, puede desactivarla.

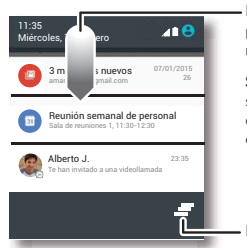

Deslice hacia abajo para ver las notificaciones.

**Sugerencia:** para borrar solo una notificación, deslice hacia la izquierda o hacia la derecha.

Borrar notificaciones.

**Consejo:** para cambiar rápidamente los ajustes comunes, deslice la barra de estado hacia abajo con dos dedos. Para obtener más información, consulte **"Ajustes rápidos"**.

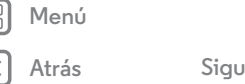

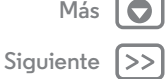

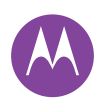

Pantalla principal y aplicaciones Inicio rápido: pantalla principal y aplicaciones Ayuda y más Búsqueda Estado y notificaciones Volumen Descubra sus aplicaciones Moto Descarga de aplicaciones Cuidado de sus aplicaciones Actualización del teléfono Los iconos de la parte superior derecha de la pantalla le indican el estado del teléfono:

| 🖌 Intensidad de la red            | 🛇 Sin sonido       |
|-----------------------------------|--------------------|
| �∕♥ Wi-Fi en rango/conectada      | 'I Vibración       |
| ℁ Bluetooth <sup>®</sup> activado | ★ Prioridad        |
| 🛧 Modo avión                      | 🕅 Ajuste de alarma |
| 💈 / 💼 Batería cargándose/llena    | 🛕 Advertencia      |

**Nota:** las aplicaciones descargadas de Google Play™ podrían mostrar otros iconos en la barra de estado para avisarle de eventos especiales.

#### Volumen

Pulse el botón de volumen hacia arriba o hacia abajo para seleccionar el volumen desde un volumen alto a vibración "[]".

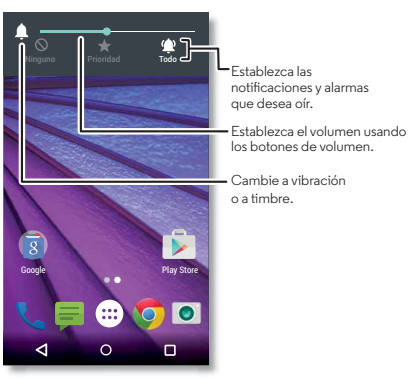

También puede seleccionar una de estas opciones para ver más ajustes:

- Todo: para recibir todas las notificaciones y alarmas.
- Prioridad: pulse para seleccionar las interrupciones que desea recibir. Siempre oirá las alarmas. Puede establecer cuánto tiempo desea permanecer en este modo o elegir indefinidamente.

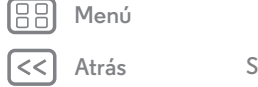

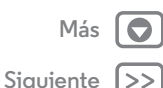

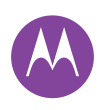

Pantalla principal y aplicaciones Inicio rápido: pantalla principal y aplicaciones Ayuda y más Búsqueda Estado y notificaciones Volumen Descubra sus aplicaciones Moto Descarga de aplicaciones Cuidado de sus aplicaciones Actualización del teléfono

> Menú Atrás Sia

Más 💽 Siguiente >> • **Ninguno:** para apagar todos los sonidos y alarmas. Se anulan los ajustes de sonido de otras aplicaciones. Puede establecer cuánto tiempo desea permanecer en este modo o elegir indefinidamente.

### Descubra sus aplicaciones Moto

Las aplicaciones Moto pueden facilitarle la vida y ayudarle. Siga las instrucciones para obtener más información.

Vaya a: Aplicaciones (....) → 🍪 Moto

- Asistente: defina el comportamiento de su teléfono en función de lo que esté haciendo. Por ejemplo, silencie las alarmas por la noche mientras duerme.
- Acciones: aprenda a abrir la cámara moviendo un par de veces la muñeca con Captura rápida. Consulte "Fotos y vídeos" para más información.
- Pantalla: puede ver mensajes, llamadas y otras notificaciones, incluso con el teléfono en modo de suspensión.

Nota: es posible que su teléfono no tenga todas las funciones.

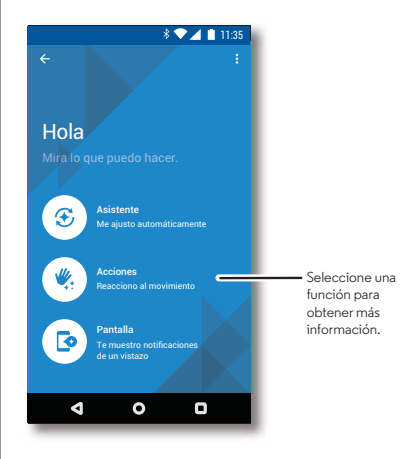

**Consejo:** ¿quiere ocultar las notificaciones confidenciales? Pulse Aplicaciones  $(ii) \rightarrow \bigcirc$  **Moto**  $\rightarrow$  **Pantalla** y, a continuación, defina qué aplicaciones pueden mostrar las notificaciones y cuánta información aparece en pantalla.

#### Descarga de aplicaciones

#### Google Play™

Consiga música, películas, libros, aplicaciones, juegos y mucho más.

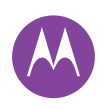

Pantalla principal y aplicaciones Inicio rápido: pantalla principal y aplicaciones Ayuda y más Búsqueda Estado y notificaciones Volumen Descubra sus aplicaciones Moto Descarga de aplicaciones Cuidado de sus aplicaciones Actualización del teléfono

Menú

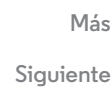

Vaya a: Aplicaciones  $\textcircled{m} \rightarrow \textcircled{p}$  Play Store

- Buscar: para buscar una aplicación, pulse  $\mathbb{Q}$ .
- **Descargar:** para descargar una aplicación que encuentre, selecciónela para ver más detalles y, a continuación, pulse **INSTALAR** o bien toque el precio.
- **Compartir:** para compartir una aplicación que encuentre en Google Play, selecciónela para ver los detalles y luego pulse **4**.
- Usar un ordenador: para encontrar y gestionar aplicaciones desde cualquier ordenador, acceda a

http://play.google.com usando su cuenta y contraseña de Google.

Allí podrá explorar las aplicaciones en una pantalla grande, gestionarlas en varios dispositivos (como teléfonos y tablets) e incluso configurar que se descarguen nuevas aplicaciones en sus dispositivos.

- Disfrute de música, películas, libros y mucho más: también puede usar Google Play para descargar música, películas, libros y mucho más. Consulte "Play Música", "Play Juegos", y "Play Libros".
- Ayuda: para obtener ayuda y más, pulse 💻.

#### Aplicaciones de Internet

Puede obtener aplicaciones de otras tiendas de aplicaciones en línea mediante su navegador.

**Consejo:** seleccione las aplicaciones y las actualizaciones cuidadosamente, algunas pueden afectar al rendimiento del teléfono, consulte **"Elija con cuidado**".

**Nota:** al instalar una aplicación, asegúrese de leer las alertas que indican el tipo de información al que accederá dicha aplicación. Si no desea que la aplicación acceda a esta información, cancele la instalación.

Para que su teléfono pueda instalar aplicaciones que no se encuentren en Google Play, pulse Aplicaciones 📰

 $\rightarrow$  ( Ajustes  $\rightarrow$  Seguridad y marque Orígenes desconocidos.

Para obtener información sobre cómo descargar archivos desde su navegador, consulte **"Descargas"**.

#### Elija con cuidado

Tenga en cuenta estos consejos:

- Para evitar el software espía, el software de suplantación de identidad (phishing) o los virus, use aplicaciones de sitios de confianza, como Google Play.
- En Google Play, consulte las valoraciones y los comentarios de la aplicación antes de instalarla.
- Si duda de la seguridad de una aplicación, no la instale.

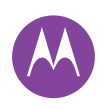

Pantalla principal y aplicaciones Inicio rápido: pantalla principal y aplicaciones Ayuda y más Búsqueda Estado y notificaciones Volumen Descubra sus aplicaciones Moto Descarga de aplicaciones Cuidado de sus aplicaciones Actualización del teléfono

|   | Menú  |  |
|---|-------|--|
| 2 | Atrás |  |

Más 🕻 Siguiente >

- Las aplicaciones utilizan memoria, datos, batería y potencia de procesamiento, unas más que otras. Si no está satisfecho con la cantidad de memoria, datos, batería o potencia de procesamiento que utiliza, desinstálela.
- Controle el acceso de los niños a aplicaciones para evitar que accedan a contenidos poco adecuados.
- Puede que algunas aplicaciones ofrezcan información no del todo precisa. Tenga esto en cuenta, sobre todo en temas relacionados con la salud personal.

## Cuidado de sus aplicaciones

**Vaya a:** Aplicaciones (iii) y, a continuación, deslice a la izquierda para desplazarse por las aplicaciones.

Para cerrar la pantalla de aplicaciones, pulse Inicio 🔿 o Atrás 🧲.

 Desinstalar aplicaciones: pulse Aplicaciones (:::)
 → ② Ajustes → Aplicaciones. Deslice hacia la izquierda hasta TODAS, seleccione una aplicación y, a continuación, pulse Inhabilitar o Desinstalar en la parte superior derecha (si está disponible).

**Inhabilitar** elimina la aplicación del menú; para **habilitar**la, vuelva a abrir esta ventana y pulse **Habilitar** (las aplicaciones inhabilitadas están en la parte inferior de la lista).

Si una aplicación bloquea el teléfono en cuanto lo enciende, reinicie en Modo seguro: apague el teléfono, vuelva a encenderlo (cuando vea el logotipo de Motorola durante la puesta en marcha) y mantenga pulsados los botones de volumen hasta que vea la pantalla principal con el texto **Modo seguro** en la parte inferior izquierda. Después intente eliminar la aplicación.

- Volver a instalar aplicaciones: para volver a instalar aplicaciones desde Google Play, pulse Aplicaciones (...)
   ⇒ Play Store y, a continuación, pulse ⇒ Mis aplicaciones. Las aplicaciones que descargue se muestran en una lista y estarán disponibles para su descarga.
- Mostrar o borrar detalles de las aplicaciones: pulse Aplicaciones (...) → 🏟 Ajustes → Aplicaciones. Deslice hacia la izquierda o derecha para ver la lista de aplicaciones DESCARGADAS, EN EJECUCIÓN o TODAS y, a continuación, seleccione una aplicación de la lista para ver sus detalles y uso de almacenamiento. Puede tocar Borrar datos, Borrar caché u otras opciones.

**Consejo:** para mostrar rápidamente los detalles de una aplicación, pulse Aplicaciones (iii), mantenga pulsada la aplicación y arrástrela a **Información de la aplicación**.

 Ver uso de datos de aplicaciones: para ver las aplicaciones que utilizan una mayor cantidad de datos, pulse Aplicaciones (....) → 🏟 Ajustes → Uso de datos. Para obtener más información, consulte "Uso de datos".

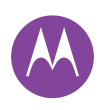

Pantalla principal y aplicaciones Inicio rápido: pantalla principal y aplicaciones Ayuda y más Búsqueda Estado y notificaciones Volumen Descubra sus aplicaciones Moto Descarga de aplicaciones Cuidado de sus aplicaciones Actualización del teléfono

### Actualización del teléfono

Puede utilizar el teléfono o el ordenador para consultar, descargar e instalar las actualizaciones de software del teléfono:

· Con el teléfono:

Si su teléfono le notifica una actualización, siga las instrucciones para descargarla e instalarla.

Para buscar actualizaciones manualmente, pulse Aplicaciones (ⅲ) → ✿ Ajustes → Acerca del teléfono → Actualizaciones del sistema.

El teléfono descarga las actualizaciones a través de la conexión Wi-Fi (si está disponible) o a través de la red móvil. Le recomendamos que descargue las actualizaciones a través de una conexión Wi-Fi. Recuerde que estas actualizaciones pueden ser bastante grandes (25 MB o más) y puede que no estén disponibles en todos los países. Si las actualizaciones a través de la red móvil no están disponibles en su país, puede realizarlas con un ordenador.

• Con el ordenador:

En el ordenador, vaya a www.motorola.com/update.

BB Menú

Atrás

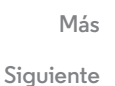

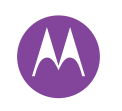

cómo funciona y qué aspecto tiene

Control y personalización Inicio rápido: control y personalización **Controles v gestos** Activación, desactivación, bloqueo v desbloqueo Personalización de sonidos y apariencia Personalización de la pantalla principal Aiustes rápidos Accesibilidad

## Inicio rápido: control v personalización

Tenga el teléfono bajo control:

- Tocar, pulsar y hablar: aprenda los gestos y comandos del teléfono. Consulte "Controles y gestos".
- · Cambiar sonidos y mucho más: para añadir widgets como un reloj o un calendario interactivo a la pantalla principal, consulte "Personalización de sonidos y apariencia".

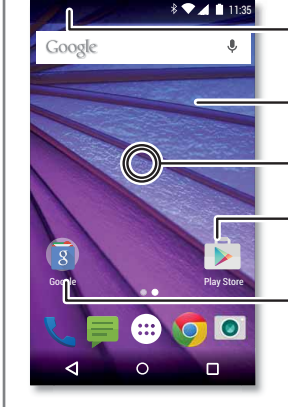

Deslice hacia abaio con dos dedos para ver los ajustes rápidos. Deslice hacia abaio con un dedo nara ver los notificaciones Toque un widget para modificarlo. Manténgalo pulsado para cambiar el tamaño

Mantenga pulsada una parte vacía para cambiar el fondo de pantalla.

Pulse un acceso directo para abrirlo. Mantenga pulsado para mover o eliminarlo.

Arrastre un acceso directo sobre otro para crear un grupo.

#### Consejos y sugerencias

- Hablar: pulse J en una ventana de búsqueda o J en un teclado.
- Añadir una página de pantalla principal: arrastre un icono al lateral derecho de la pantalla principal hasta que aparezca una barra blanca. Puede añadir varias páginas.
- Ajustes rápidos: para cambiar los ajustes de Wi-Fi. Bluetooth y Modo avión, entre otros, deslice la barra de estado hacia abajo con dos dedos. Para ver más ajustes, pulse 🛱 Ajustes.
- ¿No encuentra un ajuste? pulse Aplicaciones 📖  $\rightarrow$  (a) Aiustes  $\rightarrow$  Q.

# Controles y gestos

#### Tocar

Encuentre su camino:

- Pulsar: seleccione un icono o una opción.
- Mantener pulsado: abra las opciones de los elementos de las listas.
- Arrastrar: mueva elementos de la pantalla principal.
- Deslizar: desplácese por las listas o entre pantallas.
- Pellizcar o pulsar dos veces: aumente y reduzca el zoom sobre sitios web, fotografías y mapas.
- · Girar: gire un mapa con dos dedos para rotarlo y deslícelo hacia abajo con dos dedos para inclinarlo.
- Atrás: pulse Atrás <> para ir a la pantalla anterior.

Menú Atrás

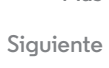

Más

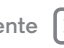

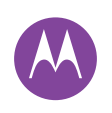

Control y personalización Inicio rápido: control y personalización Controles y gestos Activación, desactivación, bloqueo y desbloqueo Personalización de sonidos y apariencia Personalización de la pantalla principal Ajustes rápidos Accesibilidad

- Inicio: pulse Inicio igodot para volver a la pantalla principal.
- Información general: pulse Información general para mostrar las aplicaciones (o pestañas del navegador) recientes y toque una aplicación para volver a abrirla. Para eliminar una aplicación de la lista, deslícela hacia la izquierda o hacia la derecha. Para desplazarse por la lista, deslícela arriba o abajo.

**Consejo:** no es necesario que elimine aplicaciones desde Información general para que el teléfono funcione de manera eficiente.

- **Menús:** cuando aparece o certe en la pantalla puede pulsarlo para abrir las opciones de la pantalla actual.
- Cerrar teclado: para cerrar el teclado de la pantalla táctil, pulse  $\nabla$ .
- **Reiniciar:** para reiniciar el teléfono, mantenga pulsado el botón de encendido hasta que la pantalla se apague y el teléfono se reinicie.

# Pulsar

#### Botón de encendido

El botón de encendido puede ser de utilidad de varias maneras:

- Apagar el teléfono: mantenga pulsado el botón de encendido para seleccionar Apagar.
- **Suspensión:** para ahorrar batería, evitar que se pulsen teclas accidentalmente o si desea borrar las manchas de la pantalla táctil, active el modo de suspensión de la pantalla táctil pulsando el botón de encendido.

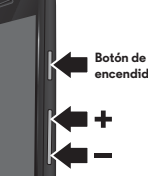

• Activar el teléfono: pulse de nuevo el botón de encendido.

**Consejo:** para hacer el teléfono más seguro, consulte **"Seguridad"**.

#### Botones de volumen

Los botones de volumen pueden ser de utilidad de varias maneras:

- Volumen del tono: pulse los botones cuando el teléfono esté sonando para silenciarlo.
- Volumen del auricular: pulse los botones durante una llamada.
- Volumen de música/vídeo: pulse los botones durante la reproducción de una canción o vídeo.

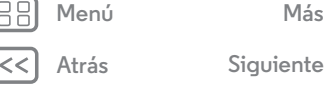

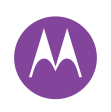

Control y personalización Inicio rápido: control y personalización Controles y gestos Activación, desactivación, bloqueo y desbloqueo Personalización de sonidos y apariencia Personalización de la pantalla principal Ajustes rápidos Accesibilidad **Consejo:** para obtener más información sobre el control de volumen, consulte **"Volumen"**.

#### Hablar

Diga al teléfono lo que desee.

**Consejo:** hable con naturalidad pero de forma clara, como si utilizara un manos libres.

 Búsqueda: pulse \$\u00e9\$ en la pantalla principal para buscar por voz, o diga "OK Google" para introducir la búsqueda por voz.

Para cambiar la entrada de voz y los ajustes de síntesis de voz, pulse Aplicaciones (iii) → 🏟 Ajustes → Idioma y entrada de texto.

 Marcación y comandos: pulse U. Para marcar, diga "Llama" y el nombre o número de teléfono de un contacto.
 O bien diga un comando como "Envía un SMS", "Ir a" y la aplicación, o bien "Ayuda" para acceder a la ayuda de los comandos de voz.

**Consejo:** si un contacto tiene más de un número, puede decir a qué número desea llamar. Por ejemplo, "Llama a Juan Pérez móvil" o "Llama a Susana López trabajo".

 Introducción de texto: en el teclado de la pantalla táctil, pulse ydespués dicte su mensaje o texto de búsqueda. También puede pronunciar los signos de puntuación.

**Consejo:** para que su teléfono lea en alto, consulte **"TalkBack"**.

# Activación, desactivación, bloqueo y desbloqueo

La pantalla táctil se activa cuando la usa y se desactiva cuando no la necesita. Para activar la pantalla, pulse el botón de encendido.

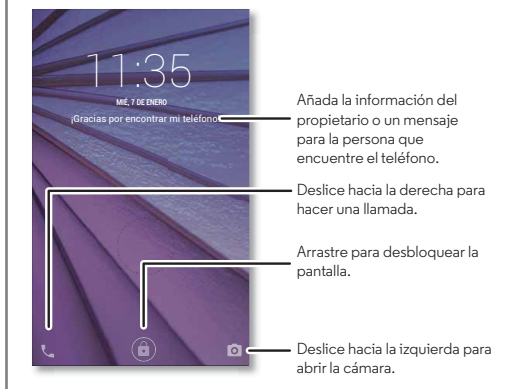

- Activación y desactivación de la pantalla: pulse el botón de encendido para activar y desactivar la pantalla.

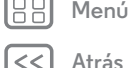

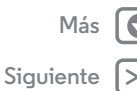

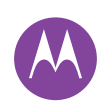

Control y personalización Inicio rápido: control y personalización Controles y gestos Activación, desactivación, bloqueo y desbloqueo Personalización de sonidos y apariencia Personalización de la pantalla principal Ajustes rápidos Accesibilidad

🔠 Menú

<< Atr

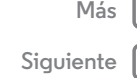

• Notificaciones: toque dos veces una notificación para abrirla. Se le solicitará que introduzca la contraseña.

Consejo: Para elegir qué notificaciones se muestran, pulse Aplicaciones (:::) → () Ajustes → Sonido y notificaciones → Notif. aplicaciones. A continuación, pulse Aplicaciones (:::) → () Ajustes → Pantalla → Notificaciones de pantalla.

• Información del propietario: para añadir un mensaje a la pantalla de bloqueo, seleccione Aplicaciones 📖

→ i Ajustes → Seguridad → Información del propietario.
Para establecer el mensaje, pulse Atrás

**Consejo:** no indique el número de móvil como información de contacto a menos que pueda acceder al buzón de voz desde otro dispositivo.

 Tiempo de espera de la pantalla: para cambiar el tiempo de espera (la pantalla se bloquea automáticamente), pulse Aplicaciones (iii) > I Ajustes > Pantalla > Suspensión.

#### Personalización de sonidos y apariencia

Personalice los sonidos y la apariencia del teléfono:

- Tono y notificaciones: pulse Aplicaciones (...) → ( Ajustes → Sonido y notificaciones.

- Tono para un contacto: para asignar un tono de llamada a un contacto, pulse Aplicaciones (...) → Contactos y, a continuación, seleccione el contacto. Pulse → Menú
   → Establecer tono.
- Alerta de mensaje: para cambiar los ajustes de notificación de mensajes, pulse Aplicaciones (:::) → F Mensajes
   → Menú → Ajustes y seleccione Notificaciones.
- Ajustes de pantalla: para cambiar el brillo, la animación y otros ajustes de la pantalla, pulse Aplicaciones (...)
   → 🏠 Ajustes → Pantalla.
- Rotar: en muchas aplicaciones, la pantalla táctil cambia de orientación vertical a horizontal al girar el teléfono. Para activar o desactivar esta opción, deslice hacia abajo la barra de estado con dos dedos y seleccione Rotación automática.
- Fondo de pantalla: para cambiar el fondo de pantalla, mantenga pulsada una zona vacía de la pantalla principal.
   Para obtener más información, consulte "Personalización de la pantalla principal".
- Idioma y región: para configurar el idioma y la región del menú, pulse Aplicaciones (....) → ô Ajustes → Idioma y entrada de texto → Idioma.

## Personalización de la pantalla principal

Para acceder rápidamente a sus cosas favoritas, personalice su pantalla principal del modo que desee.

• Cambiar el fondo de pantalla: mantenga pulsada una parte vacía en la pantalla principal y seleccione FONDOS DE PANTALLA.

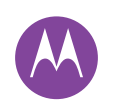

Control y personalización Inicio rápido: control y personalización Controles y gestos Activación, desactivación, bloqueo y desbloqueo Personalización de sonidos y apariencia Personalización de la pantalla principal Ajustes rápidos Accesibilidad

- Añadir una página de pantalla principal: arrastre una aplicación al lateral derecho de la pantalla principal hasta que aparezca una barra blanca. Puede añadir varias páginas.
- Añadir accesos directos: seleccione Aplicaciones (...), mantenga pulsada la aplicación y arrástrela a una de las páginas de la pantalla principal. Para ver todas las aplicaciones, pulse Aplicaciones (...) y deslícese a la izquierda.
- Crear carpetas de accesos directos: arrastre un acceso directo sobre otro. Añada más accesos directos arrastrándolos sobre el primero. Para asignar un nombre a la carpeta, tóquela, toque el nombre e introduzca otro nombre.
- Personalizar el teléfono y la pantalla principal: para añadir widgets como un reloj, un calendario interactivo o mucho más a la pantalla principal, mantenga pulsado un punto vacío de la pantalla principal.
- Añadir widgets: para añadir widgets como un reloj o un calendario interactivo a la pantalla principal, mantenga pulsada una parte vacía de la pantalla principal. A continuación, seleccione WIDGETS.
- Cambiar el tamaño de los widgets: para cambiar el tamaño de un widget, manténgalo pulsado hasta que note una vibración y, a continuación, suéltelo. Arrastre los círculos de color blanco que aparecen en los bordes para cambiar el tamaño.
- Mover o eliminar widgets y accesos directos: mantenga pulsado un widget o un acceso directo hasta que note una

vibración y, a continuación, arrástrelo hasta otro lugar u otra página, o hasta **Eliminar**.

**Nota:** eliminar el acceso directo de la pantalla principal no implica que se haya desinstalado la aplicación del teléfono.

## Ajustes rápidos

Para acceder rápidamente a los ajustes de **Wi-Fi, Bluetooth**, **Brillo y Modo avión**, entre otros, deslice la barra de estado hacia abajo o bloquee la pantalla con dos dedos. Para ver más ajustes, pulse 🗘 .

¿Necesita ayuda para encontrar esta pantalla? Consulte **"Estado y notificaciones"**.

**Nota:** es posible que sus ajustes rápidos tengan un aspecto diferente.

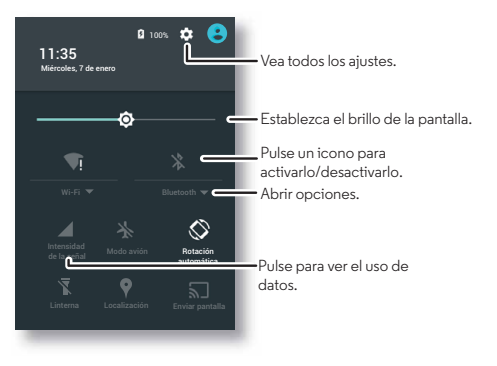

Atrás

Menú

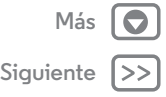

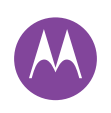

Control y personalización Inicio rápido: control y personalización Controles y gestos Activación, desactivación, bloqueo y desbloqueo Personalización de sonidos y apariencia Personalización de la pantalla principal Ajustes rápidos Accesibilidad

B Menú

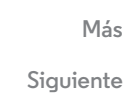

**Consejo:** el teléfono cuenta con una linterna que puede encender y apagar desde esta pantalla o agitando dos veces el teléfono.

## Accesibilidad

Vea, oiga, hable, sienta y utilice. Las funciones de accesibilidad están disponibles para todo el mundo y su objetivo es facilitar las tareas.

#### Vaya a: Aplicaciones :::: → 🏟 Ajustes → Accesibilidad

**Nota:** para obtener información general, sobre accesorios u otros aspectos, visite **www.motorola.com/accessibility**.

#### Reconocimiento de voz

Simplemente diga a su teléfono lo que le gustaría hacer: llamar, navegar, buscar, enviar un mensaje o cualquier otra acción. Compruébelo, diga el comando para hacerle una pregunta al teléfono. Pulse 🌵 en la parte superior de la pantalla principal para realizar una búsqueda por voz.

#### TalkBack

Use TalkBack para leer la pantalla en voz alta: navegaciones, selecciones e incluso libros.

**Nota:** puede que deba descargar un software de conversión de texto a voz (es posible que se apliquen cargos por datos).

Para utilizar TalkBack:

- Menús y pantallas: seleccione un elemento de un menú o una pantalla. El teléfono dirá el nombre.
- Marcación e introducción de texto: empiece a introducir texto. El teléfono leerá en voz alta cada número o letra.
- Notificaciones: arrastre la barra de estado hacia abajo. El teléfono leerá en voz alta todas las notificaciones.
- Libros y otros elementos: abra un libro, archivo, mensaje y mucho más. El teléfono leerá el texto en voz alta (en función de la aplicación).
- Navegadores: habilite las páginas web del navegador para que se lean en voz alta. Desplácese entre páginas, párrafos, líneas, palabras o caracteres.

**Consejo:** navegue por las aplicaciones y los menús para escuchar cómo funciona la lectura de voz en su teléfono.

Para detener/reanudar TalkBack, mueva la mano sobre la pantalla. Para activar esta función, pulse Aplicaciones (...) → 🎲 Ajustes → Accesibilidad → TalkBack → AJUSTES → Usar sensor de proximidad.

**Consejo:** cuando la función Exploración táctil está activada, deslice el dedo hacia abajo y después hacia la derecha para abrir el menú contextual general y, a continuación, úselo para poner TalkBack en pausa.

Para desactivar TalkBack, seleccione Aplicaciones (...) → ③ Ajustes → Accesibilidad → TalkBack y, a continuación, pulse el interruptor para desactivarlo.

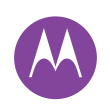

Control y personalización Inicio rápido: control y personalización **Controles v gestos** Activación, desactivación, bloqueo v desbloqueo Personalización de sonidos y apariencia Personalización de la pantalla principal **Ajustes rápidos** Accesibilidad

| Fxn | ora | ción  | tác | til |
|-----|-----|-------|-----|-----|
| LVD | Ula | CIOII | ιaυ | u   |

Use la Exploración táctil para ampliar TalkBack, la aplicación describirá en alto todos los elementos que estén en la pantalla cuando los pulse con el dedo.

Para activar la Exploración táctil cuando TalkBack está activo. pulse Aplicaciones (....) → 🏟 Ajustes → Accesibilidad  $\rightarrow$  TalkBack  $\rightarrow$  AJUSTES  $\rightarrow$  Exploración táctil.

Conseio: cuando activa TalkBack por primera vez. el teléfono le pregunta ¿Activar Exploración táctil? Pulse Aceptar para activarla

La Exploración táctil cambia los gestos táctiles del teléfono para poder describir en voz alta la ubicación de sus toques.

- Pulse algún elemento en la pantalla para oír una descripción o escuchar el texto leído en voz alta.
- Toque dos veces en cualquier lugar de la pantalla para abrir o activar el último elemento que hava tocado.
- Deslice usando dos dedos para desplazarse por las listas o entre pantallas.

Los gestos de acceso directo le permiten navegar por el teléfono con gestos deslizantes sencillos (por ejemplo, deslizar hacia arriba y hacia la izquierda con un solo movimiento para acceder a la pantalla principal). Para ver o cambiar estos accesos directos, toque Aplicaciones  $(iii) \rightarrow (iii)$  Ajustes  $\rightarrow$  Accesibilidad  $\rightarrow$  TalkBack  $\rightarrow$  AJUSTES  $\rightarrow$  Administrar gestos.

Nota: la forma en la que los gestos se interpretan es específica de TalkBack. Otros servicios de accesibilidad pueden usar los mismos gestos para diferentes acciones.

Para obtener más información sobre la navegación en el teléfono con la Exploración táctil, pulse Aplicaciones 📖

tutorial de Exploración táctil.

Para desactivar la Exploración táctil cuando TalkBack está activo, pulse Aplicaciones  $(iii) \rightarrow iii Ajustes \rightarrow Accesibilidad$ → TalkBack → AJUSTES y deseleccione Exploración táctil.

#### Braille

Combine la pantalla en braille con TalkBack para obtener información en braille y comentarios de voz.

- 1 Descargue la aplicación BrailleBack de Google Play (pulse Aplicaciones (....) → 🕟 Play Store) e instálela en el teléfono.
- 2 Pulse Aplicaciones (iii) → 🔯 Ajustes → Accesibilidad → BrailleBack.
- 3 Active la pantalla en braille y active en el modo de vinculación Bluetooth®.
- 4 En el teléfono, pulse Aplicaciones (....) → 🏟 Ajustes → Bluetooth y, a continuación, toque el interruptor del Bluetooth para activarlo y que comience a buscar.
- 5 Pulse el nombre de la pantalla en braille para sincronizarla con el teléfono.

#### Accesos directos de accesibilidad

Use gestos sencillos para activar rápidamente TalkBack y otras funciones de accesibilidad en el teléfono. Para obtener más información, pulse Aplicaciones  $(iii) \rightarrow (iii)$  Ajustes → Accesibilidad → Directo a accesibilidad.

Menú

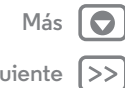

Siguiente

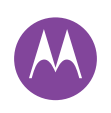

Control y personalización Inicio rápido: control y personalización Controles y gestos Activación, desactivación, bloqueo y desbloqueo Personalización de sonidos y apariencia Personalización de la pantalla principal Ajustes rápidos Accesibilidad

# BB Menú

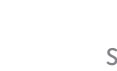

# Más 💽 Siguiente >>

#### Identificación de llamada

Si desea escuchar quién está llamando:

- Lectura en voz alta: reciba un anuncio de quién le llama. Pulse Aplicaciones (iii) → 🏟 Ajustes → Accesibilidad → TalkBack → AJUSTES → Decir ID de llamada.
- Tonos de llamada: asigne un tono exclusivo a un contacto. Pulse Aplicaciones (....) → Contactos y, a continuación, seleccione el contacto. Después pulse → Menú → Establecer tono.

#### Volumen y vibración

Vaya a: Aplicaciones : → 🏟 Ajustes → Sonido y notificaciones → Volumen o Vibrar al sonar

- Volumen abre controles deslizantes que le permiten establecer diferentes volúmenes para la música o vídeos, el tono de llamada, las notificaciones de texto o correo electrónico y las alarmas.
- Vibrar al sonar determina si el teléfono vibra cuando recibe una llamada (incluso si el timbre está silenciado).

**Consejo:** para obtener más información sobre el control de volumen, consulte **"Volumen"**.

#### Zoom

Obtenga una imagen ampliada.

• **Pellizcar para acercar o alejar:** puede pellizcar para acercar o alejar mapas, páginas web y fotos. Para acercar, toque la pantalla con dos dedos y, a continuación, sepárelos. Para alejar, arrastre los dedos acercándolos.

Consejo: para acercar, también puede tocar dos veces.

- Ampliación de pantalla: toque tres veces la pantalla para ampliarla por completo o toque tres veces y mantenga pulsado para ampliarla de forma temporal. Pulse Aplicaciones (....) → (2) Ajustes → Accesibilidad → Gestos de ampliación.
- Texto grande: muestra el texto más grande en el teléfono.
   Pulse Aplicaciones (:::) → () Ajustes → Accesibilidad → Texto grande.

- Navegador: seleccione el ajuste de texto y otros ajustes de accesibilidad para el navegador. Pulse Aplicaciones (...)
   → O Chrome → Menú → Ajustes → Accesibilidad.

**Consejo:** use **Forzar zoom** para permitir el zoom en todas las páginas web.

#### Brillo de la pantalla

El teléfono ajusta automáticamente el brillo de la pantalla cuando está en lugares oscuros o con mucha luz. También puede establecer su propio nivel de brillo:

Deslice hacia abajo la barra de estado con dos dedos y deslice la barra para ajustar.

**Nota:** establecer el brillo en un nivel más alto disminuye la duración de la batería del teléfono.

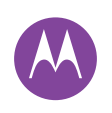

Control y personalización Inicio rápido: control y personalización Controles y gestos Activación, desactivación, bloqueo y desbloqueo Personalización de sonidos y apariencia Personalización de la pantalla principal Ajustes rápidos Accesibilidad

#### Pantalla táctil y teclas

Para oír o sentir cuando toca la pantalla, pulse Aplicaciones 📖

→ i Ajustes → Sonido y notificaciones → Otros sonidos:

- Pantalla táctil: para escuchar un clic al tocar algún elemento de la pantalla, seleccione Sonido al tocar.
- **Teclas:** para notar una vibración al tocar una tecla del teclado, seleccione **Vibrar al tocar**.
- Bloqueo de la pantalla: para oír un clic al bloquear o desbloquear la pantalla, seleccione Sonidos de bloqueo de pantalla.

#### Mensajes

Para que la introducción de texto sea aún más fácil, use las funciones de mayúsculas automáticas y autocorregir, entre otras. Pulse Aplicaciones (...) → 🏠 Ajustes → Idioma y entrada de texto y, a continuación, seleccione un tipo de teclado. Por supuesto, si no desea escribir, utilice la voz. Pulse I en el teclado de la pantalla táctil.

#### Aplicaciones

Google Play tiene algo para cada persona y muchas de estas aplicaciones proporcionan útiles funciones de accesibilidad.

Vaya a: Aplicaciones  $\textcircled{m} \rightarrow \textcircled{p}$  Play Store

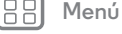

Atrás

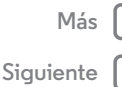

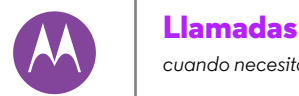

# cuando necesita hablar

Llamadas Inicio rápido: llamadas Realización de llamadas Respuesta v finalización de llamadas Llamadas recientes Llamadas a tres Su número de teléfono Llamadas de emergencia

## Inicio rápido: llamadas

Llamar a contactos, llamadas recientes o números, todo desde una aplicación.

#### Vaya a: 📞 Teléfono

- Para llamar a un contacto o llamada reciente, selecciónelo.
- Para abrir el teclado, pulse 🛄 . Introduzca un número y, a continuación, pulse 📞 para llamar.

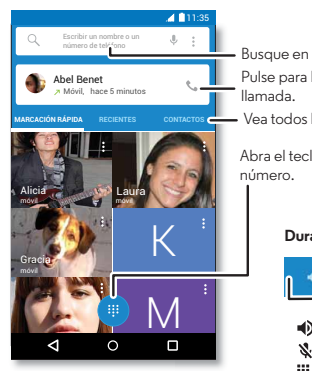

Busque en los contactos. Pulse para llamar a la última Vea todos los contactos

Abra el teclado para marcar un

#### Durante una llamada:

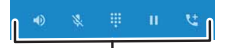

 Altavoz Retener Silenciar 🔩 Añadir III Teclado llamada

#### Consejos y sugerencias

- Durante una llamada: la pantalla táctil se oscurece para evitar que se toque accidentalmente. Para activarla, apártese el teléfono de la cara o pulse el botón de encendido.
- Multitarea: durante la llamada, pulse Inicio O para ocultar la pantalla de llamada y buscar un número de teléfono, dirección o abrir otras aplicaciones. Para volver a abrir la pantalla de llamada, deslice hacia abajo la barra de estado y pulse Llamada en curso.
- Contactos: para buscar contactos, seleccione CONTACTOS.
- · Contacto favorito: ¿hay alguien al que llama con frecuencia? Mantenga pulsado un punto vacío de la pantalla principal, seleccione WIDGETS y, a continuación, mantenga pulsado el widget Llamada directa. Arrástrelo a la pantalla principal y, a continuación, seleccione el contacto. Pulse el widget para marcar el teléfono del contacto.
- Buzón de voz: aparece 👁 en la barra de estado cuando tiene un nuevo mensaje en el buzón de voz. Para escucharlo, seleccione 📞 Teléfono → 🎹 y, a continuación, mantenga pulsada la tecla 1.

## Realización de llamadas

Cuando realiza una llamada, tiene varias opciones:

 Pulse L Teléfono para ver las llamadas recientes, favoritos y
 contactos a los que llama con mayor frecuencia. Seleccione un contacto o número para llamar.

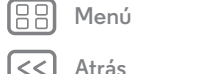

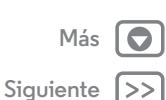

# Llamadas

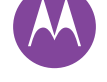

#### Llamadas

Inicio rápido: llamadas Realización de llamadas Respuesta v finalización de llamadas Llamadas recientes Llamadas a tres Su número de teléfono Llamadas de emergencia

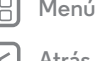

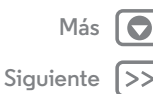

- Para marcar un número, pulse 🗰, introduzca un número y, a continuación, toque 📞 para llamar.
- Para introducir el prefijo internacional, mantenga pulsado 0. Para añadir una pausa o una espera después de los números, pulse Menú 🗓

#### Respuesta y finalización de llamadas

• Responder una llamada: cuando el teléfono esté desbloqueado, seleccione 📞 RESPONDER.

Nota: cuando el teléfono esté bloqueado, deslice hacia la derecha para responder una llamada.

Con la llamada en espera activada, pulse ᠺ , arrastre a 📞 para contestar la nueva llamada y, a continuación, pulse Retener llamada actual + Responder  $\circ$  Finalizar llamada actual + Responder.

- Ignorar una llamada: cuando el teléfono esté desbloqueado, pulse X DESCARTAR. Si está bloqueado, deslice el dedo hacia la izquierda para enviar la llamada al buzón de voz. También puede pulsar el botón de encendido para ignorar la llamada o el botón de volumen para silenciar el timbre.
- Responder con un mensaje de texto: para enviar un mensaje de texto predefinido al autor de una llamada entrante, seleccione su nombre (si está visible). Pulse  $(\mathbf{v})$  y arrástrelo hasta 🗖.
- Finalizar una llamada: pulse
- Durante una llamada: pulse 📕 Silenciar para silenciar la llamada. Para ocultar la pantalla de llamada, pulse Inicio 🔘

Para volver a abrirla, deslice la barra de estado hacia abajo y seleccione Llamada en curso.

Nota: cuando mantenga el teléfono junto al oído, la pantalla táctil se oscurecerá para evitar pulsaciones accidentales. Cuando lo separe del oído, la pantalla volverá a activarse.

No use cubiertas ni protectores de pantalla (ni siguiera protectores transparentes) que cubran el sensor de proximidad.

#### I lamadas recientes

Visualice las llamadas (la más reciente primero) para llamar, mandar un mensaje o almacenarlas:

#### Vaya a: 📞 Teléfono → RECIENTES

- Para llamar a un número, toque el nombre del contacto y, a continuación, seleccione VOLVER A LLAMAR.
- Para enviar un mensaje de texto, almacenar el número o cualquier otra opción, toque la imagen del contacto.
- Para eliminar una entrada del registro de llamadas. selecciónela y, a continuación, pulse DETALLES → 着 .
- Para borrar la lista, pulse Menú 🗧 → Historial de llamadas y, a continuación, seleccione Menú • → Borrar registro de llamadas.

# Llamadas

Llamadas Inicio rápido: llamadas Realización de llamadas Respuesta y finalización de llamadas Llamadas recientes Llamadas a tres Su número de teléfono

Llamadas de emergencia

Menú Más Atrás Siguiente

#### Llamadas a tres

Durante una llamada, puede iniciar otras llamadas, alternar entre ellas o unirlas en una llamada a tres:

• Para responder a una segunda llamada, pulse 🛇 y arrastre hacia 📞 Para ignorarla, pulse 🛇 y arrastre hacia 🦡.

La primera llamada se pone en espera si responde a la segunda. Para alternar entre las distintas llamadas, pulse $\mathcal{S}$ .

 Para realizar una segunda llamada, pulse \$\$, introduzca un número y, a continuación, toque \$\$ para llamar.

La primera llamada queda en espera si pulsa 🛟. Para unir las llamadas después de que la segunda llamada responda, pulse 🎗.

# Su número de teléfono

Vaya a: Aplicaciones (iii) → (iii) Ajustes → Acerca del teléfono → Estado → Mi número de teléfono

**Nota:** es posible que el contenido no esté disponible en todos los países.

## Llamadas de emergencia

**Nota:** el proveedor de servicios programa uno o varios números de teléfono de emergencia a los que podrá llamar en cualquier momento, incluso cuando el teléfono esté bloqueado. Los números de emergencia varían en función del país. Los números de emergencia preprogramados pueden no funcionar en todas partes y en ocasiones no se puede efectuar una llamada de emergencia debido a problemas de la red, del entorno o por interferencias. 1 Pulse **C** Teléfono (si el teléfono está bloqueado, arrastre hacia arriba para desbloquearlo y, a continuación, pulse LLAMADA DE EMERGENCIA).

2 Introduzca el número de emergencia.

3 Pulse 📞 para llamar al número de emergencia.

**Nota:** el teléfono puede utilizar los servicios de localización (GPS y AGPS) para ayudar a los servicios de emergencia a encontrarle. Consulte "Servicios de ubicación" en la guía legal.

## Contactos

puede ser una persona social

#### Contactos Inicio rápido: contactos Creación de contactos Llamadas. envío de mensaies de texto o correo electrónico a contactos **Favoritos** Edición, eliminación u ocultación de contactos Recuperación de contactos Uso compartido de contactos

Mis detalles

## Inicio rápido: contactos

Combine la información de sus contactos de Google™ y redes sociales para acceder rápidamente a todos sus conocidos.

Vaya a: Aplicaciones (...) > 2 Contactos

• Crear: pulse 💁.

- Editar o eliminar: seleccione un contacto y, a continuación, pulse 🧨.
- Llamada, mensaje de texto o mensaje de correo electrónico: seleccione un contacto y, a continuación, pulse una opción.

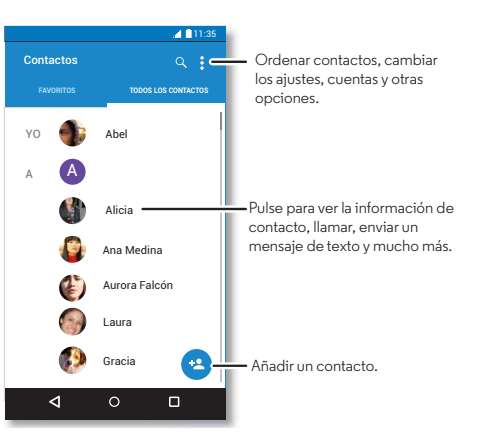

#### Consejos y sugerencias

- Buscar contactos: en la pantalla principal, seleccione el cuadro de Búsqueda de Google e introduzca el nombre de un contacto. En la lista de **Contactos**, pulse Q.
- Enviar contactos: seleccione un contacto y, a continuación, pulse Menú • → Compartir para enviarlo en un mensaje o a través de una conexión Bluetooth®.
- Accesos directos: seleccione un contacto y, a continuación, pulse Menú • → Añadir a la pantalla principal para añadir un acceso directo a este contacto en la pantalla principal.
- Sincronizar: en el teléfono, pulse Aplicaciones (...) → i Ajustes. Vava a la sección CUENTAS, seleccione la cuenta de Google y, a continuación, toque el nombre de la cuenta para sincronizarla si no se ha actualizado recientemente. También puede ver estos contactos en www.gmail.com.

Para obtener ayuda sobre cómo transferir contactos, consulte más información sobre Migración de Motorola en "Del teléfono antiquo al nuevo" o visite www.motorola.com/TransferContacts.

# Creación de contactos

Vaya a: Aplicaciones (...) → 🔼 Contactos → 🕰

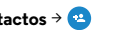

Seleccione un cuadro de texto para introducir el nombre y los detalles. Cuando haya acabado, pulse 🗸 LISTO en la parte superior de la pantalla.

Menú \trás

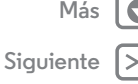

# Contactos

Contactos Inicio rápido: contactos Creación de contactos Llamadas, envío de mensajes de texto o correo electrónico a contactos Favoritos Edición, eliminación u ocultación de contactos Recuperación de contactos Uso compartido de contactos Mis detalles

Menú

| Más       |    |
|-----------|----|
| Siguiente | >> |

**Nota:** para importar contactos o cambiar el lugar donde se almacenan, consulte **"Recuperación de contactos"**.

# Llamadas, envío de mensajes de texto o correo electrónico a contactos

Vaya a: Aplicaciones 📖 > 🔼 Contactos

Seleccione un contacto para ver más opciones. Según la información que tenga sobre esa persona, podrá llamar, enviar un mensaje de texto o un correo electrónico. También puede usar el reconocimiento de voz (consulte **"Hablar**").

# Favoritos

Establezca los contactos más utilizados como favoritos para poder acceder a ellos con más rapidez.

- Para ver los favoritos, pulse Aplicaciones  $\textcircled{\begin{tabular}{ll} \label{eq:para} \label{eq:para} \end{tabular}}$ 
  - $\rightarrow$  Contactos  $\rightarrow$  FAVORITOS.

# Edición, eliminación u ocultación de contactos

Vaya a: Aplicaciones → 🔼 Contactos

Los contactos de redes sociales se ocultarán si selecciona Eliminar. Para ver estos contactos o eliminarlos permanentemente, use la aplicación o el sitio web de la red social.

 Para ocultar los contactos de una cuenta en su lista de Contactos, pulse Menú → Contactos para mostrar. Seleccione un tipo de cuenta para mostrarlo. Pulse Personalizar para deseleccionar las cuentas que desea ocultar siempre.

# Recuperación de contactos

Reúna todos sus contactos en un solo lugar.

 Para añadir los contactos de redes sociales, pulse Aplicaciones (....) → (a) Ajustes → Cuentas y, a continuación, seleccione + Añadir cuenta.

Nota: necesitará la aplicación de la red social en primer lugar. Consulte **"Google Play™"** para descargar aplicaciones.

• Para añadir sus contactos de correo electrónico, consulte "Correo electrónico".

# Contactos

#### Contactos Inicio rápido: contactos Creación de contactos Llamadas, envío de mensajes de texto o correo electrónico a contactos Favoritos Edición, eliminación u ocultación de contactos Recuperación de contactos Uso compartido de contactos Mis detalles

Menú

\trás

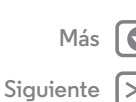

**Consejo:** si añade una cuenta de **Sincronización de empresa**, puede enviar mensajes a sus compañeros de trabajo incluso si no tiene su información de contacto almacenada.

- Para importar contactos desde su ordenador, suba los contactos a su cuenta de Google™ en http://contacts.google.com. En el teléfono, pulse Aplicaciones (...) > ▲ Contactos > Menú > Cuentas > Menú > Sincronización automática. También puede ver estos contactos en http://mail.google.com.

Para obtener ayuda sobre cómo transferir contactos, consulte **"Del teléfono antiguo al nuevo"**.

#### Uso compartido de contactos

Envíe un contacto a través de una conexión Bluetooth®, mediante un mensaje o Google Drive™:

Vaya a: Aplicaciones  $\textcircled{\baselinestimes}$   $\rightarrow$  **[2]** Contactos

Para compartir un contacto, selecciónelo, pulse Menú → Compartir y, a continuación, elija cómo quiere enviarlo.

Nota: no puede compartir sus contactos de redes sociales.

## Mis detalles

Vaya a: Aplicaciones 📖 → 🔼 Contactos

Para guardar su perfil de usuario, pulse **Configurar mi perfil** en **YO** en la parte superior de la lista de contactos.

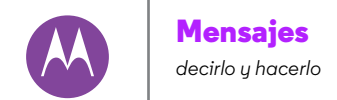

Mensajes Inicio rápido: mensajes Lectura, reenvío y mucho más Establecer su aplicación de mensajes predeterminada Correo electrónico Chat con Hangouts™

## Inicio rápido: mensajes

Siga en contacto con mensajes y fotos.

Vaya a: Aplicaciones  $\textcircled{m} \rightarrow \blacksquare$  Mensajes

- Crear: pulse 🖣.
- Adjuntar: cuando esté escribiendo un mensaje, pulse para adjuntar una imagen, vídeo u otro tipo de archivo.
- Enviar: pulse ≽ para enviar el mensaje.

#### **4**11:35 Cree un nuevo mensaje, busque **E** ( ) Mensaies mensaies, cambie las notificaciones y otras opciones. 900-555-25251 (1) Pulse para añadir un contacto. 8.18 22:23, 17 dic. 201 Cintia Carrizo (5) Nos vemos a la salida del cine a las 8 y... - Pulse una conversación para abrirla. Mantenga pulsado para eliminar el mensaie v mucho ale, de acuerdo. Avísame cuando. más <1

#### Consejos y sugerencias

- Reenviar un mensaje: en una conversación, mantenga pulsado un mensaje para ver más opciones, como el reenvío.
- Guardar imágenes: mantenga pulsada una imagen para guardarla. Para mostrar la imagen, pulse Aplicaciones (...)
   → S Galería.
- Entrada de voz: simplemente toque un cuadro de texto y, a continuación, pulse 🌵 en el teclado.

Consejo: si no ve ♥ en el teclado, pulse Aplicaciones (iii) → ۞ Ajustes → Idioma y entrada de texto → Dictado por voz de Google para activar la entrada de voz.

• Enviar un mensaje de texto a sus mejores amigos: use un widget para enviar mensajes de texto a sus contactos favoritos rápidamente. Mantenga pulsada una parte vacía en la pantalla principal, seleccione WIDGETS, mantenga pulsado Mensaje directo para arrastrarlo a la pantalla principal y, a continuación, elija un contacto.

## Lectura, reenvío y mucho más

- Vaya a: Aplicaciones → 📒 Mensajes
- Abrir: seleccione una conversación para abrirla.
- Archivos adjuntos: cuando abra un mensaje con un archivo adjunto, seleccione el archivo para abrirlo o bien manténgalo pulsado para guardarlo.
- **Responder:** abra una conversación y seguidamente escriba su respuesta en el cuadro de texto de la parte inferior.

Henú

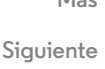

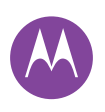

# Mensajes

Mensajes

Inicio rápido: mensajes Lectura, reenvío y mucho más Establecer su aplicación de mensajes predeterminada Correo electrónico Chat con Hangouts™

- Copiar, reenviar o eliminar: abra una conversación, mantenga pulsado el mensaje deseado y, a continuación, seleccione una opción. Para eliminar un hilo de mensajes, abra el hilo y, a continuación, pulse Menú <sup>\*</sup> → Eliminar conversación.
- Ajustes: pulse Menú → Ajustes para cambiar las notificaciones y otras opciones.

# Establecer su aplicación de mensajes predeterminada

También puede utilizar Google Hangouts™ para enviar y recibir mensajes.

Para establecer **Q** Hangouts o **Mensajes** como su aplicación de mensajes predeterminada:

Vaya a: Aplicaciones  $\textcircled{m} \Rightarrow \textcircled{m}$  Ajustes  $\Rightarrow$  Más  $\Rightarrow$  Aplicación SMS predeterminada

Para obtener más información acerca de Google Hangouts, consulte **"Chat con Hangouts™**".

# Correo electrónico

Puede enviar y recibir correo electrónico, configurar y gestionar cuentas.

Vaya a: Aplicaciones → M Gmail

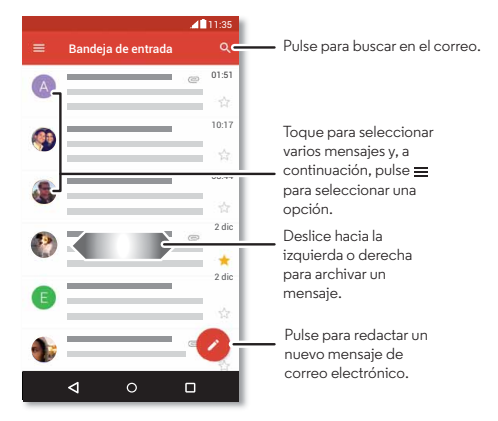

 Añadir cuentas de Gmail: probablemente, la primera vez que encendió el teléfono configuró o inició sesión en su cuenta de Google™, de forma que configuró la aplicación M Gmail para una cuenta.

Para añadir más cuentas de Google, pulse Aplicaciones :::: → ③ Ajustes → Cuentas y, a continuación, seleccione + Añadir cuenta → Google.

Atrás

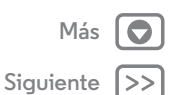

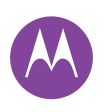

# Mensajes

Mensajes

Inicio rápido: mensajes Lectura, reenvío y mucho más Establecer su aplicación de mensajes predeterminada Correo electrónico Chat con Hangouts<sup>TM</sup>

> Menú Má Atrás Siguient

- Añadir cuentas de correo electrónico: la aplicación Gmail gestiona todas sus cuentas de correo electrónico. Para añadir cuentas de correo electrónico personales, siga las indicaciones la primera vez que abra la aplicación de Gmail, o bien pulse Aplicaciones (iii) ⇒ 🎲 Ajustes ⇒ Cuentas ⇒ + Añadir cuenta > Correo electrónico. Para cuentas de correo electrónico de trabajo de Microsoft® Exchange. Server, pulse + Añadir cuenta > Exchange, e introduzca los datos que le facilite su administrador de sistemas.
- Cambiar ajustes de cuenta: para cambiar los ajustes de cuenta de Gmail™, pulse Aplicaciones (:::) → 🏟 Ajustes → Cuentas → Google.
- Eliminar cuentas: para eliminar una cuenta de Gmail o correo electrónico, seleccione el nombre de cuenta y, a continuación, pulse Menú → Eliminar cuenta.
- Cambiar cuentas: para cambiar rápidamente entre sus cuentas de correo electrónico, pulse = y, a continuación, toque su otra cuenta en la parte superior.

# Chat con Hangouts™

Inicie sesión con la cuenta de Google para permanecer en contacto con la familia y los amigos.

Vaya a: Aplicaciones :::: → 👽 Hangouts

 Iniciar un nuevo hangout: pulse + y, a continuación, seleccione un nombre de su lista de amigos. Puede enviar un mensaje o tocar el para realizar una videollamada.

- Cambiar ajustes: pulse = para ver los hangouts antiguos, cambiar la imagen del perfil o modificar otros ajustes, entre otras muchas opciones.
- Chatear desde un ordenador: también puede chatear desde un ordenador. Para obtener más información, visite www.google.com/hangouts.

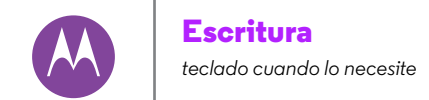

Escritura Inicio rápido: escritura Diccionario y configuración de escritura de texto Cortar, copiar y pegar

Menú

\trás

Siguiente

## Inicio rápido: escritura

Cuando toque un cuadro de texto, por ejemplo, al redactar un mensaje de texto o al realizar una búsqueda, dispone de varias opciones en el teclado.

- Escritura o gesto: introduzca las letras tocándolas de una en una. También puede introducir una palabra trazando una ruta por las letras.
- Cerrar el teclado: pulse  $\nabla$ .

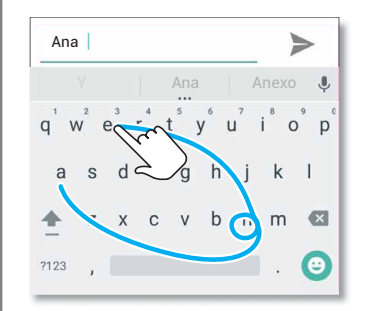

¿Ve un teclado diferente? Cambia según la aplicación. Este es para escribir mensajes de texto.

#### Consejos y sugerencias

- Mover el cursor: toque un punto del texto para colocar el cursor, después arrastre la flecha que hay bajo el cursor para moverlo.
- Diccionario: para añadir una palabra que escriba a menudo, escríbala, seleccione la palabra en la lista de palabras que aparece debajo del cuadro de texto y, a continuación, vuelva a seleccionarla para añadirla al diccionario.
- Símbolos: mantenga pulsada una letra para introducir el número o símbolo pequeño que se encuentra encima.

Para introducir varios números o símbolos, pulse 1123.

- Letras dobles: haga un círculo sobre la letra para introducirla dos veces seguidas.
- Letras mayúsculas: pulse 🛧 o arrástrelo a la letra que desea poner en mayúsculas.
- **Caracteres especiales:** mantenga pulsada una letra para elegir entre otros caracteres especiales.
- Texto predictivo: mientras escribe, irán apareciendo sugerencias de palabras sobre el teclado. Pulse una para seleccionarla.
- Entrada de voz: pulse en el teclado de la pantalla táctil y, a continuación, diga lo que desea escribir. Puede hablar el tiempo que quiera, parar cuando desee y dar indicaciones ortográficas.

# Escritura

Escritura Inicio rápido: escritura Diccionario v configuración de escritura de texto Cortar, copiar v pegar

Menú

Atrás

Siguiente

- Vibración: ¿no le gusta que vibre el teléfono mientras escribe? Pulse Aplicaciones (...) → 🏩 Ajustes → Idioma y entrada de texto -> Teclado de Google -> Preferencias.

#### Diccionario y configuración de escritura de texto

Elija el estilo de teclado y edite el diccionario de palabras que sugiere el teléfono:

Vaya a: Aplicaciones (iii) → 🔯 Ajustes → Idioma y entrada de texto

- Para elegir el teclado de la pantalla táctil, seleccione Teclado actual. Para poder realizar una entrada de voz desde el teclado, pulse Dictado por voz de Google.
- Para cambiar las preferencias de su teclado, pulse Teclado de Google.
- Para añadir o editar las palabras que el teléfono sugiere y reconoce, seleccione Diccionario personal.

## Cortar, copiar y pegar

Puede cortar, copiar y pegar nombres, números de teléfono, direcciones, frases o cualquier cosa en un cuadro de texto.

1 Para resaltar una palabra, manténgala pulsada.

Para resaltar más palabras, arrastre el selector en el extremo del resaltado.

- 2 Pulse los iconos para cortar o copiar.
  - Consejo: mantenga pulsados los iconos para ver sus etiquetas.

- 3 Abra el cuadro de texto en el que desea pegar el texto (puede ser en una aplicación distinta).
- 4 Toque dentro del cuadro de texto y, a continuación, manténgalo pulsado para que se muestre la opción PEGAR. Pulse **PEGAR** para pegar el texto.

#### Organización

hágalo en cualquier momento

Organización Reloj Calendario Sincronización de empresa Red de la oficina Google Drive™ Imprimir

### Reloj

Vaya a: Aplicaciones  $\textcircled{m} \rightarrow \textcircled{Reloj} \rightarrow \textcircled{O}$ 

• Alarma: pulse (). Seleccione una alarma para editarla o pulse () para añadir una nueva alarma.

**Consejo:** presione los botones de volumen hacia arriba o hacia abajo mientras está configurando una alarma para definir el nivel de volumen de la alarma.

Cuando suena una alarma, pulse 0 y arrástrelo a  $\bigotimes$  para desactivarla o a  $\mathbf{Z}^{\mathbf{z}^{t}}$  para posponerla durante diez minutos.

- Ajustes: para cambiar el volumen de la alarma, el tiempo que se pospone u otros ajustes, pulse Menú <sup>\*</sup> → Ajustes.
- **Temporizador:** para activar un temporizador, pulse  $\mathbf{X}$ .
- Cronómetro: para activar un cronómetro, pulse (<sup>†</sup>).
- Reloj mundial: para ver otras zonas horarias, pulse 🌐.

**Consejo:** para ver qué significa un icono, manténgalo pulsado. Para definir la fecha y la hora actuales, la zona horaria y los formatos, pulse Aplicaciones ( ⇒ ) **Ajustes** → **Fecha y hora**.

## Calendario

Vea todos sus eventos en un solo lugar.

Vaya a: Aplicaciones  $\textcircled{\baselinestime}$   $\rightarrow$   $\fbox{\baselinestime}$  Calendario

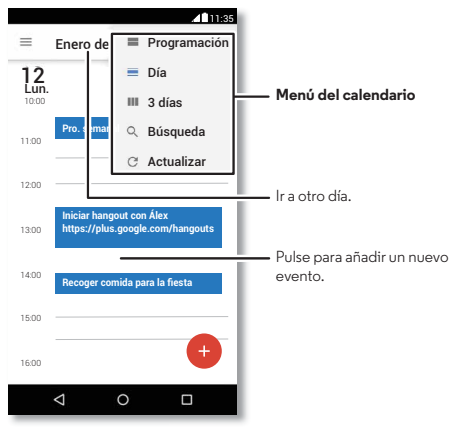

- Cambiar la vista: seleccione el mes en la parte superior de la pantalla para elegir la fecha que desea ver. También puede pulsar Menú • para elegir Día, 3 días o Programación.
- Ir a la fecha de hoy: pulse 📩
- Añadir eventos: seleccione una vez en el calendario y pulse (). Introduzca los detalles del evento y pulse GUARDAR.

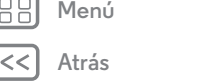

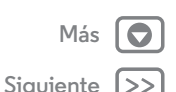

# Organización

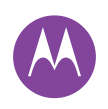

Organización Reloj Calendario Sincronización de empresa Red de la oficina Google Drive™ Imprimir  Mostrar, editar o eliminar eventos: seleccione un evento para abrirlo y, a continuación, pulse editar *N*. Pulse
 ELIMINAR para eliminar el evento.

 Mostrar, ocultar o añadir calendarios: pulse = para mostrar u ocultar los calendarios de la cuenta de Google<sup>TM</sup>.
 Puede usar un ordenador para añadir o eliminar calendarios de la cuenta de Google en www.google.com/calendar.

**Consejo:** añada un widget de **Calendario** a su pantalla principal. Mantenga pulsado un punto vacío de la pantalla principal, seleccione **WIDGETS** y, a continuación, mantenga pulsado el widget **Calendario**.

## Sincronización de empresa

Si usa Microsoft® Office Outlook en su ordenador de trabajo, el teléfono puede sincronizar mensajes de correo electrónico, eventos y contactos con el servidor de Microsoft Exchange Server.

- Para añadir su cuenta de trabajo, consulte "Correo electrónico".
- Para seleccionar qué debe sincronizarse de la cuenta de trabajo, pulse Aplicaciones (iii) > (iii) Ajustes > Cuentas, seleccione su cuenta y, a continuación, elija opciones como Calendario, Contactos o Correo electrónico.

## Red de la oficina

Para conectarse a la red de su oficina con una conexión de red privada virtual, consulte **"Redes privadas virtuales (VPN)"**.

# Google Drive™

Guarde todas las fotos, vídeos, documentos y mucho más con total seguridad en un lugar privado, a menos que elija compartirlos. Disponible en Google Drive en todos los dispositivos.

Vaya a: Aplicaciones → 🍐 Drive

- Para crear un nuevo archivo o carpeta, pulse 📀.
- Seleccione un archivo para abrirlo.
- Para editar un documento, toque en cualquier parte del texto para empezar a escribir.

## Imprimir

También puede enviar fotos, documentos y otros elementos a cualquier dispositivo Android en la nube o a Google Drive. Solo tiene que descargar la aplicación Cloud Print de Google.

Menú

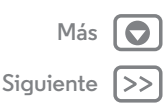

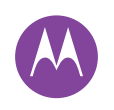

**Google Apps<sup>TM</sup>** su mundo, su vida y sus amigos

Siguiente

Google Apps<sup>TM</sup> Google Play<sup>TM</sup> Google Now<sup>TM</sup> Google+<sup>TM</sup> Play Juegos Play Libros

Menú

Atrás

Google Play es una experiencia de contenido digital de Google donde podrá encontrar y disfrutar de sus películas, libros, revistas, aplicaciones y juegos para Android favoritos.

- Descargar aplicaciones: pulse Aplicaciones (m)
   → ▶ Play Store.
- Obtener más información sobre los **productos de Google:** consulte **www.google.com/about/products**.
- Iniciar sesión o abrir una cuenta de Google: visite www.google.com/accounts.
- Ayuda de Google: consulte www.google.com/support.
- Acceder a todos los archivos en la nube: consulte "La nube".

# Google Now™

Google Now le proporciona la información que necesita en el momento oportuno, incluso antes de que la pida. El tiempo, el tráfico, horarios de transporte e incluso los resultados deportivos más recientes aparecen automáticamente durante el día justo cuando los necesita.

Para empezar, mantenga pulsado Inicio 🔿 y, a continuación, deslice hacia arriba hasta el icono de Google ∞.

Para activar o desactivar Google Now, definir las preferencias u obtener más información, abra Google Now y pulse ☴ → Ajustes.

**Consejo:** cuando Google Now está activado, deslice el dedo hacia la derecha desde la pantalla principal para verlo.

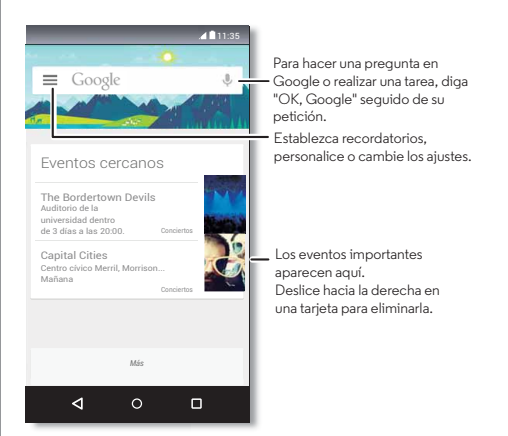

# Google+™

Google+ hace que conectarse a Internet sea como conectarse al mundo real. Comparta sus pensamientos, enlaces y fotos con los círculos adecuados.

Vaya a: Aplicaciones :::: → 🐉 Google+

# Google Apps<sup>™</sup>

Google Apps™ Google Play™ Google Now™ Google+™ Play Juegos Play Libros

- Cargar fotos: pulse Aplicaciones (....) → 🗷 Galería y seleccione una foto o vídeo. Elija < → Google+ y seleccione la cuenta.
- Añadir un widget: utilice un widget para leer al momento sus publicaciones de Google+. Mantenga pulsado un punto vacío de la pantalla principal, seleccione WIDGETS y, a continuación, mantenga pulsado Publicaciones de Google+ para arrastrarlo a la pantalla principal.
- Ayuda: para obtener más información acerca de Google+, visite www.google.com/+.
- Otras redes sociales: también puede usar Facebook®, Twitter y otras redes sociales. Abra Google Play para encontrar los últimos widgets y aplicaciones oficiales.

## **Play Juegos**

Eche un vistazo a sus logros, juegue con sus amigos y continúe por donde lo dejó en otro dispositivo.

Consejos y sugerencias

- Desafiar a los amigos: puede enfrentarse a otras personas en los círculos de Google+TM. Desplácese hasta Jugadores y elija una persona o pulse Añadir amigos.
- Buscar más amigos: desplácese hasta Añade a jugadores que conoces y elija a una persona o pulse MÁS.

# **Play Libros**

Explore un nuevo tipo de biblioteca con las recomendaciones de Google sobre la colección de libros más grande del mundo, navegue con facilidad y descubra la potencia de Google detrás de cada página.

Nota: solo puede comprar libros en EE. UU. y ciertos países.

Vaya a: Aplicaciones → 💾 Play Libros

Tienda: para comprar libros, pulse Aplicaciones (
 → 
 Play Libros → Tienda.

Explore las distintas categorías o pulse Q y busque un título o autor. Seleccione un libro para ver los detalles. A continuación, toque el precio del libro para comprarlo (o pulse **ABRIR** para abrir un libro gratuito). Tras confirmar una compra, el libro se añade a su biblioteca.

Revistas y más: pulse Aplicaciones (○) → III Play Kiosco.

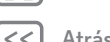

Menú

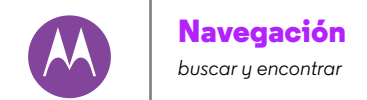

Navegación Inicio rápido: Chrome™ Conexión a Internet Descargas Opciones del navegador Navegación y búsquedas seguras

Menú

# Inicio rápido: Chrome™

Vaya a: Aplicaciones  $\textcircled{} \rightarrow \bigcirc$  Chrome

- Ir a una página web: para introducir una dirección, toque en la barra de direcciones de la parte superior de una página.
- Añadir un marcador: abra la barra de direcciones (arrastre hacia abajo si no la ve) y, a continuación, pulse Menú → ☆.
- Abrir un favorito: abra la barra de direcciones y pulse Menú
   Favoritos.

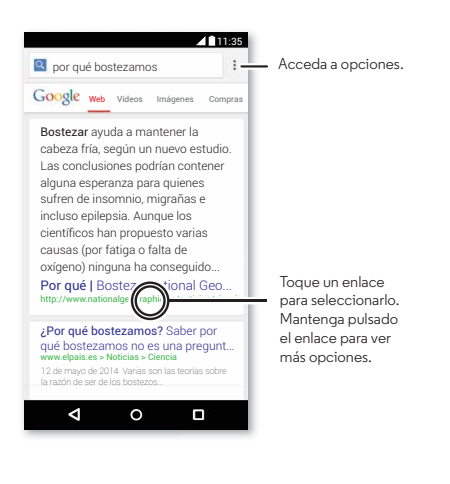

#### Consejos y sugerencias

- Acceso directo a una página web: para añadir un acceso directo a una página web en la pantalla principal, pulse Menú <sup>•</sup> → Añadir a pantalla principal mientras tiene abierta la página web.
- Acceso directo a una búsqueda de Internet: en la pantalla principal, toque el cuadro de búsqueda de Google de la parte superior e introduzca la dirección de un sitio web.

**Nota:** si no puede conectarse, póngase en contacto con su proveedor de servicios.

- Sitios optimizados para móviles: algunos sitios web muestran automáticamente una versión "móvil" de su página. Si desea ver la versión normal para ordenadores de todos los sitios web, pulse Menú ÷ > Ver como en ordenador.
- Recargar: si una página no se carga correctamente, pulse Menú → C.
- Borrar historial: en el navegador, pulse Menú → Ajustes
   → Privacidad → BORRAR HISTORIAL DE NAVEGACIÓN.
   A continuación, elija el historial, caché, cookies y otras opciones.
- Ayuda: para obtener más información sobre Google Chrome, pulse Menú <sup>1</sup> → Ayuda y comentarios o visite www.supportgoogle.com/chrome.

# Navegación

Navegación Inicio rápido: Chrome™ Conexión a Internet Descargas Opciones del navegador Navegación y búsquedas seguras

Menú

#### Conexión a Internet

Para acceder a Internet, el teléfono usa una red Wi-Fi (o la red móvil del teléfono si no hay conectada una red Wi-Fi).

**Nota:** es posible que su proveedor de servicios le cobre una tarifa por navegar por Internet o por descargar datos mediante la red móvil del teléfono.

Para conectar a una red Wi-Fi, consulte "Redes Wi-Fi".

## Descargas

Advertencia: las aplicaciones descargadas de Internet pueden proceder de orígenes desconocidos. Para proteger el teléfono y sus datos personales de posibles casos de robo de información, descargue aplicaciones solo de Google Play<sup>TM</sup>.

Para descargar un archivo, una imagen o una página web, pulse Aplicaciones (...) > () Chrome y vaya al sitio web:

- Imágenes: mantenga pulsada la imagen y seleccione Guardar imagen. Para mostrar la imagen, pulse Aplicaciones (ⅲ) → 🔀 Galería → Descargas.

Para descargar aplicaciones o actualizaciones del teléfono, consulte **"Descarga de aplicaciones"** o **"Actualización del teléfono"**.

## Opciones del navegador

Para cambiar los ajustes de seguridad del navegador, el tamaño del texto y otras opciones, pulse Menú 🍎 Ajustes.

# Navegación y búsquedas seguras

Realice un seguimiento de lo que muestra el navegador y las búsquedas:

- Incógnito: para abrir una pestaña que no se muestre en el historial del navegador ni de las búsquedas, pulse Aplicaciones (...) → ○ Chrome → Menú : → Nueva pestaña de incógnito.
- Cumplimentación automática: cuando escriba su nombre en un formulario en línea, el navegador puede introducir automáticamente su dirección. Si no lo desea, seleccione Aplicaciones ::: > O Chrome > Menú \* > Ajustes > Autocompletar formularios y, a continuación, pulse el interruptor situado en la parte superior para apagarlo.
- Ventanas emergentes: para evitar que se abran ventanas emergentes, pulse Aplicaciones (...) → () Chrome → Menú () → Ajustes → Ajustes de contenido → Bloquear emergentes.

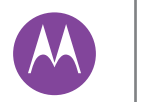

#### Fotos y vídeos grabe lo que vea y compártalo

Fotos y vídeos Inicio rápido: fotos y vídeos Toma de fotos Grabación de vídeos La foto perfecta Ver, compartir y utilizar fotos y vídeos Captura de pantalla

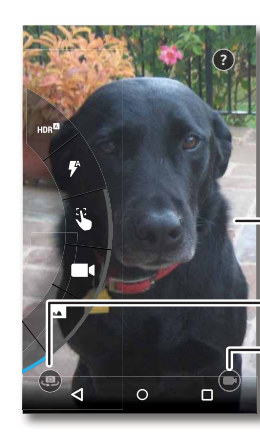

fotos (🔽 Galería).

Inicio rápido: fotos v vídeos

pantalla.

Utilice la cámara de 13 megapíxeles para hacer fotos claras y

• Iniciar: incluso con el teléfono en modo de suspensión, gire

• Ver: deslice hacia la izquierda para acceder a la galería de

• Compartir: visualice una foto o un vídeo de la galería y, a

nítidas; solo tiene que girar dos veces su muñeca y tocar la

la muñeca dos veces para abrir la cámara.

continuación, pulse Compartir <

Toque en cualquier parte para hacer la foto. Mantenga pulsado para realizar varias fotos.

Deslice el dedo hacia la derecha para acceder a los efectos y ajustes.

Cambie a la cámara delantera.

Cambie a la cámara de vídeo.

#### Consejos y sugerencias

- Captura rápida: pulse Aplicaciones (:::) → Cámara, arrastre la pantalla hacia la derecha y seleccione ŷ para activar o desactivar Captura rápida. Cuando Captura rápida esté activada, gire su muñeca dos veces para iniciar la cámara.
- Hacer un selfie: pulse (a) en la pantalla de la cámara o gire la muñeca para cambiar a la cámara frontal.
- Grabar un vídeo: pulse en la pantalla de la cámara para cambiar temporalmente a la cámara de vídeo e iniciar la grabación. Vuelva a tocar e para detener la grabación.
- Capturar una imagen estática durante un vídeo: toque en cualquier lugar de la pantalla durante la grabación para guardar una foto.
- Ver, compartir o eliminar: para abrir la galería, deslice la pantalla de la cámara a la izquierda. Elija una foto o un vídeo. Elija para compartirlo, para eliminarlo o Menú para ver más opciones.
- Cambiar los ajustes: para abrir las opciones de la cámara, deslice la pantalla de la cámara a la derecha. Gire el dial para ver más opciones.
- Zoom: arrastre la pantalla de la cámara hacia arriba o hacia abajo con un dedo.
- Varias tomas: cuando esté listo, mantenga pulsada la pantalla de la cámara para hacer una ráfaga de fotos.
- Panorámica: para hacer una foto panorámica, arrastre la pantalla de la cámara hacia la derecha para abrir los ajustes y

Henú

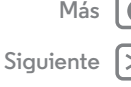

# Fotos y vídeos

Fotos y vídeos Inicio rápido: fotos y vídeos Toma de fotos Grabación de vídeos La foto perfecta Ver, compartir y utilizar fotos y vídeos Captura de pantalla

BB Menú

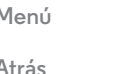

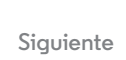

pulse 🔽. Use la guía en pantalla para realizar lentamente la panorámica con el teléfono.

• **Recortar:** para editar una foto, tóquela para seleccionarla y, a continuación, pulse **/**.

• Imprimir: ¿desea imprimir fotos? Consulte "Imprimir".

## Toma de fotos

Vaya a: Aplicaciones → 💽 Cámara

Toque cualquier lugar de la pantalla de la cámara para hacer una foto.

## Grabación de vídeos

Vaya a: Aplicaciones (:::) → **O** Cámara y, a continuación, pulse ●

La cámara se convierte temporalmente en una videocámara e inicia la grabación de forma inmediata. Pulse () para detener la grabación.

**Consejo:** para enviar un vídeo en un mensaje de texto, deslice la pantalla de la cámara a la izquierda para abrir la galería, seleccione el vídeo y, a continuación, pulse **4** para compartir.

# La foto perfecta

Apunte, pulse y ya está. Pero si desea algo ligeramente diferente, pruebe con estas opciones de la cámara.

**Consejo:** para abrir las opciones de la cámara, deslice la pantalla de la cámara hacia la derecha. Gire el dial para ver más opciones.

| Opciones                              |                                                                                                    |
|---------------------------------------|----------------------------------------------------------------------------------------------------|
| HDR <sup>Ø</sup> HDR                  | Activar el efecto HDR (alto rango<br>dinámico) para obtener imágenes<br>mejores en situaciones de poca luz<br>(como en exteriores). |
| 🕈 Flash                               | Establecer en <b>Activado, Desactivado</b> o<br><b>Flash automático</b> .                                                           |
| Control de<br>enfoque y<br>exposición | Hacer que la cámara enfoque sobre el<br>objeto que toca en la pantalla. Gire el<br>dial de enfoque para ajustar la<br>exposición.   |
| Cámara lenta                          | Tomar un vídeo a cámara lenta                                                                                                    |
| Panorámica                            | Hacer un disparo panorámico. Use la<br>guía en pantalla para tomar la<br>panorámica lentamente durante la<br>foto.                  |
| () Temporizador                       | Ajustar el temporizador en 3 o<br>10 segundos.                                                                                      |
| 🕈 Ubicación                           | Etiquetar las fotos con una ubicación.                                                                                              |
| Tarjeta de memoria                    | Almacenar las fotos en una tarjeta de<br>memoria, si cuenta con ella en el<br>teléfono.                                             |
| 💻 Resolución                          | Tomar fotos panorámicas.                                                                                                    |
| Sonido del     obturador              | Activar o desactivar el sonido del<br>obturador.                                                                                    |

# Fotos y vídeos

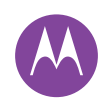

Fotos y vídeos Inicio rápido: fotos y vídeos Toma de fotos Grabación de vídeos La foto perfecta Ver, compartir y utilizar fotos y vídeos Captura de pantalla

# Menú

\trás

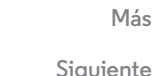

#### Opciones

Captura rápida Girar dos veces la muñeca para encender la cámara, girar de nuevo dos veces para cambiar a la cámara frontal.

#### Ver, compartir y utilizar fotos y vídeos

Vaya a: Aplicaciones → 💌 Galería

 Reproducir, compartir o eliminar: toque una miniatura para abrirla y, a continuación, seleccione <<p>para compartirla, para eliminarla o Menú para ver opciones adicionales.

**Consejo:** para seleccionar varios archivos, abra una carpeta, mantenga pulsada una foto y, a continuación, seleccione más fotos.

• Zoom: abra una foto en la galería y, a continuación, separe o acerque dos dedos en la pantalla.

**Consejo:** gire el teléfono a la posición lateral para obtener una visualización de pantalla ancha.

- Foto como fondo de pantalla o imagen de contacto: abra una imagen y, a continuación, pulse Menú → Establecer imagen como.
- Editar: abra una imagen y, a continuación, pulse 🧨.

 Presentación: seleccione una imagen y, a continuación, pulse Menú > Presentación. Para detener la presentación, toque la pantalla.

**Consejo:** para reproducir la presentación en un televisor o en otro dispositivo, consulte **"Conexiones y transferencias**".

# Captura de pantalla

Comparta una captura de pantalla de su lista de reproducción favorita, de su nueva puntuación más alta o la información de contacto de un amigo. Si puede verlo en su teléfono, también puede compartirlo con sus amigos.

Para capturar la imagen de la pantalla del teléfono, mantenga pulsados simultáneamente tanto el botón de encendido como el botón para bajar el volumen.

Para ver la imagen capturada, pulse Aplicaciones : → S Galería → Álbumes → Capturas de pantalla.

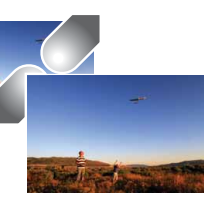

# **Play Movies & TV**

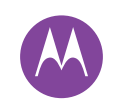

películas y programas de televisión en cualquier sitio

Play Movies & TV Play Movies & TV YouTube™

## Play Movies & TV

Busque y alquile películas y programas de TV para verlos en la tablet o el ordenador:

#### Vaya a: Aplicaciones → ▶ Play Movies & TV

Para comprar, alquilar o ver películas en un ordenador, vaya a **www.google.com/play** y seleccione "Películas y TV".

# YouTube™

Mire los vídeos de los usuarios de YouTube desde cualquier lugar e inicie sesión para compartir sus propios vídeos.

Vaya a: Aplicaciones → ▶ YouTube

Henú

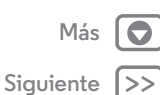

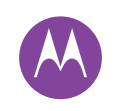

#### **Play Música** la banda sonora de nuestras vidas

Play Música Inicio rápido: música

## Inicio rápido: música

La música está en todas partes y ahora puede escucharla, comprarla, guardarla y reproducirla. Cree listas de reproducción en cualquier momento.

Nota: solo puede comprar música en EE. UU. y ciertos países.

Vaya a: Aplicaciones → 💦 Play Música

Para obtener la música en Google Play™ usando un ordenador, visite www.google.com/music.

Pulse Escuchar ahora para ver las recomendaciones y mucho más.

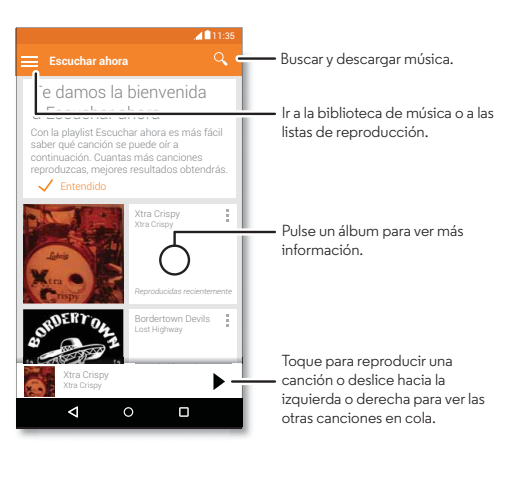

#### Consejos y sugerencias

- Volumen: pulse los botones de volumen.
- Ocultar el reproductor de música: para utilizar otra aplicación durante la reproducción de música, pulse Inicio O. Para volver al reproductor de música, deslice la barra de estado hacia abajo y seleccione el título de la canción.

Consejo: también puede seleccionar Siguiente, Detener o Anterior deslizando hacia abajo la barra de notificaciones o utilizando los controles en la pantalla de desbloqueo.

- Pantalla principal: para controlar la reproducción de música desde la pantalla principal, añada el widget Google Play Música.
- Tienda: pulse Tienda para comprar más música. (Si no ve la opción Tienda, pulse = y, a continuación, **Tienda**.)
- Listas de reproducción: pulse Menú 🚦 junto a una canción de la biblioteca para agregarla a una lista de reproducción o mostrar otras opciones. Para editar, eliminar o renombrar una lista de reproducción, mantenga pulsado su nombre en la biblioteca de música.
- Durante un vuelo: deslice la barra de estado hacia abajo con dos dedos y pulse 🛧 para desactivar todas las conexiones inalámbricas y de red, y escuchar música durante un vuelo.
- Tipos de archivo: el teléfono puede reproducir archivos MP3, M4A, AAC, AAC+, MIDI v WAV.

Menú \trás

Siguiente

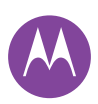

# Play Música

Play Música Inicio rápido: música **Nota:** copyright, ¿tiene los derechos? Cumpla siempre las normas. Consulte **"Derechos de autor del contenido"** en la información legal y de seguridad.

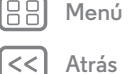

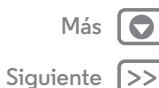

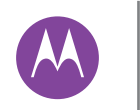

#### Ubicación y navegación

dónde está y adónde va

Ubicación y navegación Inicio rápido: ubicación y navegación

### Inicio rápido: ubicación v navegación

Encuentre un restaurante cercano, obtenga indicaciones o navegación GPS paso a paso con la conocida aplicación Google Maps™, de toda confianza.

Vaya a: Aplicaciones (...) → 🔀 Maps

Introduzca lo que desea buscar en la barra de búsqueda y seleccione un resultado para obtener más información y opciones.

Nota: su pantalla de mapa puede tener un aspecto diferente.

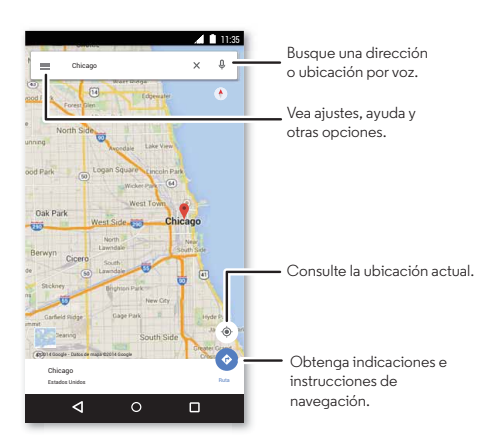

#### Consejos y sugerencias

- Buscar una dirección: en el campo de búsqueda, introduzca una dirección o algo que esté buscando, como "restaurante". El mapa se desplaza para mostrar la dirección o las sugerencias locales. Seleccione la hoja de direcciones en la parte inferior de la pantalla para obtener más detalles.
- Obtener indicaciones: introduzca un lugar o dirección y pulse 📀.
- Guardar una dirección: seleccione la hoja de información de dirección en la parte inferior de la pantalla y, a continuación, pulse GUARDAR.
- Zoom: para acercar o alejar la imagen, acerque o separe dos dedos en la pantalla.
- Girar e inclinar: gire dos dedos en el mapa para girarlo o inclinarlo hacia arriba o hacia abajo.
- · Compartir una ubicación: toque una ubicación, seleccione la dirección y, a continuación, pulse Menú • → Compartir.
- · Identificar una dirección: mantenga pulsado un punto en el mapa para mostrar la dirección más cercana.

\trás

Menú

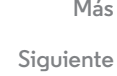

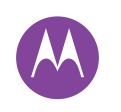

Menú

Atrás

# **Conexiones y transferencias**

Más

Siguiente

por cable o inalámbricas

Conexiones y transferencias Inicio rápido: conexiones y transferencias Bluetooth® inalámbrico Redes Wi-Fi Cables USB Uso compartido de sus conexiones de datos Uso de datos La nube Teléfono y tablet Tarjeta de memoria Redes privadas virtuales (VPN) Red móvil Modo avión Inicio rápido: conexiones y transferencias

Conecte accesorios, ordenadores, redes y mucho más. Vaya a: Aplicaciones (:::) → () Ajustes

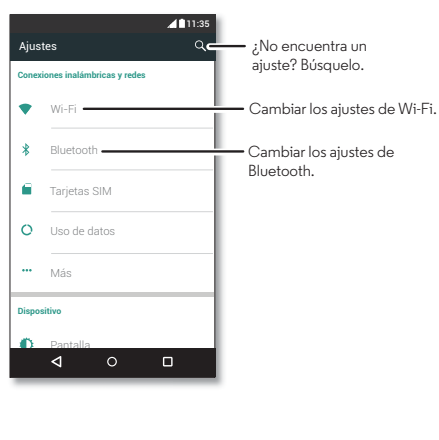

#### Consejos y sugerencias

- Ajustes rápidos: llegue en un abrir y cerrar de ojos a los ajustes más usados. Deslice la barra de estado hacia abajo con dos dedos. Consulte "Ajustes rápidos".
- Dispositivos Bluetooth®: para conectar auriculares, teclados u otros dispositivos mediante Bluetooth, pulse Bluetooth.
- Redes Wi-Fi: para conectar pulse Wi-Fi.
- Zona Wi-Fi: para convertir su teléfono en una zona Wi-Fi portátil, consulte "Zona Wi-Fi".
- → Almacenamiento → Menú → Conexión USB a ordenador.
- **Conexiones automáticas:** cuando esté activada la conexión Bluetooth o Wi-Fi, el teléfono se volverá a conectar automáticamente a cualquier dispositivo o red disponible que haya utilizado anteriormente.
- **Modo de avión:** ¿necesita apagar las conexiones inalámbricas de forma rápida? Deslice la barra de estado hacia abajo con dos dedos y pulse **Modo avión**.
- **Imprimir:** ¿desea imprimir fotos, documentos u otros elementos? Consulte "**Imprimir**".

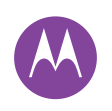

Conexiones y transferencias Inicio rápido: conexiones y transferencias Bluetooth® inalámbrico Redes Wi-Fi Cables USB Uso compartido de sus conexiones de datos Uso de datos La nube Teléfono y tablet Tarjeta de memoria Redes privadas virtuales (VPN) Red móvil Modo avión

| Menú |
|------|
|      |

trás

# Si

# Más 💽 Siguiente >>

## Bluetooth® inalámbrico

## Activación y desactivación de Bluetooth

**Vaya a:** Aplicaciones (iii) → (**iii**) **Ajustes** → **Bluetooth** y, a continuación, pulse el interruptor para activarlo.

**Nota:** deslice hacia abajo la barra de estado con dos dedos para activar y desactivar la conexión Bluetooth rápidamente.

**Consejo:** para prolongar la duración de la batería o detener las conexiones, apague la conexión Bluetooth cuando no la esté utilizando.

#### Conexión de dispositivos

La **primera vez** que conecte un dispositivo Bluetooth, siga los pasos que se indican a continuación:

- Asegúrese de que el dispositivo con el que se está realizando la sincronización se encuentra en modo visible (consulte la guía incluida con el dispositivo para obtener más información).
- 2 Pulse Aplicaciones : → 🙀 Ajustes → Bluetooth.
- 3 Compruebe que el interruptor esté activado.
- 4 Seleccione uno de los dispositivos encontrados para conectarlo (si fuese necesario, pulse **Vincular** o introduzca una clave como, por ejemplo, **0000**).

**Consejo:** pulse 🌣 para cambiar el nombre de un dispositivo.

Cuando se conecte el dispositivo, el indicador de estado de Bluetooth aparece en la parte superior de la pantalla (\$). Para **desconectar** o **volver a conectar** automáticamente un dispositivo en cualquier momento, por ejemplo, unos auriculares inalámbricos, solo tiene que apagar y volver a encender el dispositivo.

**Nota:** el uso de un accesorio o dispositivo móvil mientras se conduce puede provocar distracciones y está prohibido. Respete siempre las leyes y conduzca de forma segura.

#### Administración de dispositivos

Para reconectar manualmente el teléfono con un dispositivo sincronizado, seleccione el nombre del dispositivo en la lista.

Para desconectar manualmente el teléfono de un dispositivo vinculado, seleccione el nombre del dispositivo en la lista de dispositivos y, a continuación, pulse **Aceptar**.

Para eliminar un dispositivo vinculado, toque 🏠 junto al nombre del dispositivo y, a continuación, toque **Desvincular**.

Para cambiar el nombre que el teléfono muestra a otros dispositivos, pulse Aplicaciones (iii) → **(a) Ajustes** → **Bluetooth**, active Bluetooth y, a continuación, seleccione Menú → **Cambiar nombre del teléfono**. Introduzca un nombre y pulse **Cambiar nombre**.

#### Deje que los dispositivos busquen su teléfono

Para permitir que un dispositivo Bluetooth detecte el teléfono, solo tiene que activar el interruptor de Bluetooth.

#### Transferencia de archivos

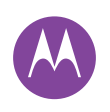

Conexiones y transferencias Inicio rápido: conexiones y transferencias Bluetooth® inalámbrico Redes Wi-Fi Cables USB Uso compartido de sus conexiones de datos Uso de datos La nube Teléfono y tablet Tarjeta de memoria Redes privadas virtuales (VPN) Red móvil Modo avión

Siau

Menú

\trás

Contactos: pulse Aplicaciones (....) → Contactos, seleccione una persona y, a continuación, toque Menú
 → Compartir → Bluetooth.

## Redes Wi-Fi

#### Conexión a redes

Para buscar redes dentro del rango de alcance:

1 Toque Aplicaciones : → 🏟 Ajustes → Wi-Fi.

**Consejo:** para mostrar la dirección MAC del teléfono y los ajustes de Wi-Fi, toque Menú → **Avanzado**.

- 2 Compruebe que el interruptor Wi-Fi esté activado.
- Seleccione una de las redes que ha encontrado para realizar la conexión (si fuese necesario, introduzca SSID de red, Seguridad, Contraseña de red inalámbrica y, a continuación, pulse Establecer conexión).

Cuando el teléfono está conectado, el indicador de estado de Wi-Fi 🗢 aparece en la barra de estado.

**Nota:** si ve un signo de interrogación en el indicador de estado de Wi-Fi �, deslice la barra de estado hacia abajo, seleccione la red e introduzca la contraseña de la red.

**Consejo:** cuando la conexión Wi-Fi está activada, el teléfono se vuelve a conectar automáticamente a las redes disponibles

que ha utilizado. Si el router no tenía conexión a Internet, el teléfono no se conectará de forma automática.

#### Zona Wi-Fi

**Nota:** este teléfono admite aplicaciones y servicios que pueden utilizar una gran cantidad de datos, de modo que asegúrese de que su plan de datos satisface sus necesidades. Si desea más información, consulte con su operador.

Puede convertir su teléfono en una zona Wi-Fi para proporcionar acceso de forma móvil y práctica a Internet a otros dispositivos con Wi-Fi activado.

**Nota:** la seguridad es lo primero. Para evitar que se acceda a su teléfono y zona Wi-Fi sin autorización, le recomendamos que configure un método de seguridad (WPA2 es el más seguro) e incluya una contraseña.

Vaya a: Aplicaciones (....) → 🎲 Ajustes → Más → Módem y zona Wi-Fi y seleccione Zona Wi-Fi portátil

Nota: estos pasos pueden variar en función de su red.

- 1 El teléfono desconecta la Wi-Fi y utiliza la red móvil para conectarse a Internet. Pulse **Configurar zona Wi-Fi** para configurar la seguridad:
  - **SSID de red**: introduzca un nombre único para su zona Wi-Fi.
  - Seguridad: seleccione el tipo de seguridad que desee: Abierta o WPA2. Para WPA2, introduzca una contraseña única que otros usuarios necesitarán para acceder a su zona Wi-Fi.

Nota: WPA2 es la seguridad recomendada por el IEEE.

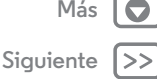

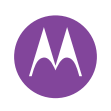

Conexiones y transferencias Inicio rápido: conexiones y transferencias Bluetooth® inalámbrico Redes Wi-Fi Cables USB Uso compartido de sus conexiones de datos Uso de datos La nube Teléfono y tablet Tarjeta de memoria Redes privadas virtuales (VPN) Red móvil Modo avión

- Menú Atrás S
  - Más 💽 Siguiente >>

• Contraseña: cree una contraseña con al menos ocho caracteres.

#### 2 Pulse GUARDAR.

Cuando la zona Wi-Fi está activa, otros dispositivos con Wi-Fi activado se pueden conectar introduciendo el **SSID** de su zona, seleccionando un tipo de **seguridad** e introduciendo la **contraseña de red inalámbrica** correcta.

#### Modos Wi-Fi

Para aquellos a los que les gusta conocer los datos técnicos, el teléfono es compatible con los siguientes modos Wi-Fi: 802.11b, g, n.

# Cables USB

**Nota:** copyright, ¿tiene los derechos? Cumpla siempre las normas. Consulte "**Derechos de autor del contenido**" en la guía legal.

Para cargar música, imágenes, vídeos, documentos u otros archivos desde el ordenador, conecte el teléfono al ordenador con un cable USB. Para cambiar el tipo de conexión USB (si fuera necesario), pulse Aplicaciones (m) → (m) Ajustes

→ Almacenamiento → Menú  $\bullet$  → Conexión USB a ordenador.

**Consejo:** asegúrese de conectar el teléfono a un puerto USB de potencia superior. Normalmente, estos se encuentran directamente en la parte frontal del ordenador.

**Nota:** la primera vez que use la conexión USB, puede que el ordenador le indique que se están instalando los controladores. Siga todas las instrucciones mostradas para completar la instalación. El proceso puede tardar varios minutos.

- Para Microsoft® Windows®: en el ordenador, seleccione Inicio y, a continuación, seleccione Explorador de Windows de la lista de programas. El teléfono aparecerá en el explorador de Windows en forma de unidad conectada (dispositivo de almacenamiento masivo), a la que podrá arrastrar archivos. También puede aparecer como dispositivo MTP o PTP, que permite utilizar el Reproductor de Windows Media para transferir archivos. Para obtener más instrucciones o archivos de controladores, visite www.motorola.com/support.
- Para Apple<sup>TM</sup> Macintosh<sup>TM</sup>: utilice Android File Transfer, disponible en **www.android.com/filetransfer**.

## Uso compartido de sus conexiones de datos

Su ordenador puede acceder a Internet a través de la red móvil de su teléfono con un cable USB.

Consejo: para compartir la conexión Wi-Fi, consulte "Zona Wi-Fi".

1 Conecte el teléfono al ordenador con un cable USB.

**Nota:** si el ordenador tiene un sistema operativo anterior a Microsoft® Windows® 7 o Apple™ Macintosh™ OSX, es posible que requiera una configuración especial.

2 En el teléfono, pulse Aplicaciones (iii) → i Ajustes y, a continuación, asegúrese de que el interruptor de Wi-Fi está desactivado.

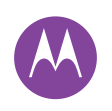

Menú

Atrás

Siguiente

# **Conexiones y transferencias**

Conexiones y transferencias Inicio rápido: conexiones y transferencias Bluetooth® inalámbrico Redes Wi-Fi Cables USB Uso compartido de sus conexiones de datos Uso de datos La nube Teléfono y tablet Tarjeta de memoria Redes privadas virtuales (VPN) Red móvil Modo avión 3 En Ajustes, pulse Más → Módem y zona Wi-Fi y, a continuación, seleccione Módem USB para iniciar la conexión.

Para detener la conexión, deseleccione **Módem USB** y, a continuación, desconecte el teléfono del ordenador.

#### Uso de datos

Puede realizar un seguimiento de la cantidad de datos que el teléfono carga y descarga.

#### Vaya a: Aplicaciones : → 🏟 Ajustes → Uso de datos

El teléfono muestra un gráfico que indica el uso de los datos. Debajo del gráfico, las aplicaciones se ordenan en función del mayor o menor uso de datos. Las aplicaciones que utilizan una gran cantidad de datos también pueden consumir mucha batería.

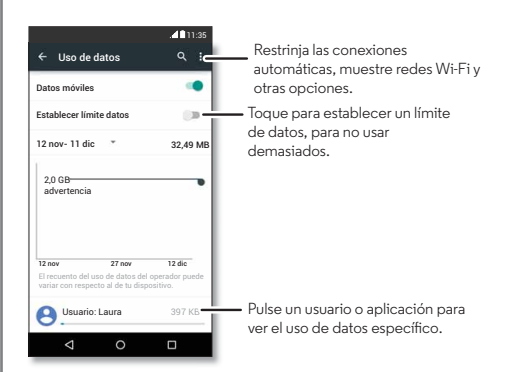

Algunas aplicaciones transfieren datos en segundo plano cuando no las está utilizando. Para evitar que una aplicación se comporte de este modo, púlsela y seleccione **Restringir conexiones automáticas**.

Para desactivar el uso de datos en segundo plano para todas las aplicaciones, pulse Menú • → **Restringir conexiones** automáticas.

**Nota:** la información de uso se proporciona para ayudarle a gestionar su teléfono. Puede que dicha información no coincida con los importes cobrados por su proveedor de servicios, ya que no se miden de la misma manera.

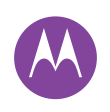

Conexiones y transferencias Inicio rápido: conexiones y transferencias Bluetooth® inalámbrico Redes Wi-Fi Cables USB Uso compartido de sus conexiones de datos Uso de datos La nube Teléfono y tablet Tarjeta de memoria Redes privadas virtuales (VPN) Red móvil Modo avión

# Henú

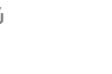

# Más 🚺

Siguiente

#### La nube

Una cuenta con acceso a todo desde cualquier lugar: teléfono, tablet y ordenador.

#### Sincronización de la cuenta de Google

Cuando inicia sesión en una misma cuenta de Google todos los dispositivos pueden acceder a las mismas aplicaciones, películas, libros y música de Google Play, además de compartir los mismos servicios de Gmail, Google Calendar™ y Google Mobile™. Para añadir cuentas a su teléfono, pulse Aplicaciones (III) → (III) Aplistes → Cuentas y, a continuación, seleccione + Añadir cuenta → Google.

## Teléfono y tablet

El teléfono y la tablet Android pueden funcionar de forma conjunta para ayudarle a sacar el máximo partido de ambos:

- Transferencia de archivos y archivos multimedia: puede copiar archivos al teléfono y transferirlos a otros dispositivos (consulte "Transferencia de archivos").
- Zona Wi-Fi: si tiene una tablet con Wi-Fi, configure el teléfono como una zona Wi-Fi para que la tablet pueda acceder a Internet en cualquier lugar. Consulte "Zona Wi-Fi".
- Accesorios de Bluetooth®: si utiliza un teclado o cualquier otro accesorio Bluetooth con su tablet, recuerde que también puede utilizarlos con su teléfono. Para conectarlos, consulte "Bluetooth® inalámbrico".

## Tarjeta de memoria

Sus fotos, vídeos y otros archivos se almacenan automáticamente en la memoria interna del teléfono. Puede hacer que algunas aplicaciones como la cámara almacenen los archivos en una tarjeta microSD.

Nota: el teléfono admite tarjetas de memoria de hasta 32 GB.

Vaya a: Aplicaciones (iii) → 🎲 Ajustes → Almacenamiento → TARJETA SD

#### Instalación y desinstalación de la tarjeta de memoria

Para instalar una tarjeta de memoria basta con colocarla en el teléfono.

Para desactivar la tarjeta de memoria (para poder extraerla del teléfono), pulse Aplicaciones ( → 🎲 Ajustes → Almacenamiento → Desactivar tarjeta SD.

**Precaución:** no extraiga una tarjeta de memoria mientras el teléfono la esté utilizando o esté escribiendo archivos en ella.

#### Borrado del contenido de la tarjeta de memoria

Para borrar toda la información (música, fotos y archivos) de la tarjeta de memoria, pulse Aplicaciones (....) → (2) Ajustes → Almacenamiento → Borrar tarjeta SD.

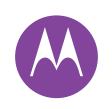

Conexiones y transferencias Inicio rápido: conexiones y transferencias Bluetooth® inalámbrico Redes Wi-Fi Cables USB Uso compartido de sus conexiones de datos Uso de datos La nube Teléfono y tablet Tarjeta de memoria Redes privadas virtuales (VPN) Red móvil Modo avión

### Redes privadas virtuales (VPN)

Una VPN permite acceder a los archivos en una red segura (como una red de oficina con un firewall). Póngase en contacto con el administrador de la red para preguntarle por los ajustes de la VPN y las aplicaciones o requisitos adicionales que se necesitan.

Para introducir los ajustes de VPN, pulse Aplicaciones (:::) → ③ Ajustes → Más → VPN. Pulse → para añadir una nueva VPN. Elija el tipo de VPN e introduzca los ajustes que le proporcionó el administrador de la red. La red se almacena en la lista de VPN para que pueda seleccionarla cuando necesite conectarse a ella.

#### Red móvil

No es necesario que cambie ningún ajuste de la red. Póngase en contacto con su proveedor de servicios para obtener más información.

Para ver las opciones de ajustes de red, pulse Aplicaciones (ⅲ) → 🏟 Ajustes → Más → Redes móviles.

## Modo avión

Use el modo avión para desactivar todas las conexiones inalámbricas mientras viaja en avión. Deslice la barra de estado hacia abajo con dos dedos y pulse **Modo avión**.

**Nota:** al seleccionar el modo de avión, se desactivan todos los servicios inalámbricos. Puede volver a activar Wi-Fi o Bluetooth®, si lo permite la línea aérea. Otros servicios inalámbricos de voz y datos (como las llamadas y los mensajes de texto) permanecen desactivados en el modo avión. Aún podrá realizar llamadas al número de emergencias de su región.

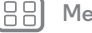

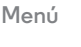

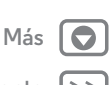

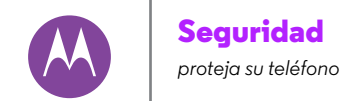

Seguridad Inicio rápido: proteja su teléfono Bloqueo de pantalla Función de fijar pantalla Bloqueo de tarjeta SIM Cifrado del teléfono Copia de seguridad y restablecimiento Restablecimiento ¿Le han robado el teléfono?

Menú

Atrás

Siguiente

## Inicio rápido: proteja su teléfono

Asegúrese de que su información esté protegida en caso de pérdida o robo del teléfono.

#### Vaya a: Aplicaciones $\textcircled{m} \rightarrow \textcircled{q}$ Ajustes $\rightarrow$ Seguridad

La manera más sencilla de proteger su teléfono es usando el **Bloqueo de pantalla**. Puede elegir deslizar el dedo para desbloquear, o introducir un patrón, PIN o contraseña para desbloquear el teléfono.

## Bloqueo de pantalla

Para mantener el teléfono protegido, puede configurar la pantalla táctil para que se bloquee cuando entre en el modo de suspensión.

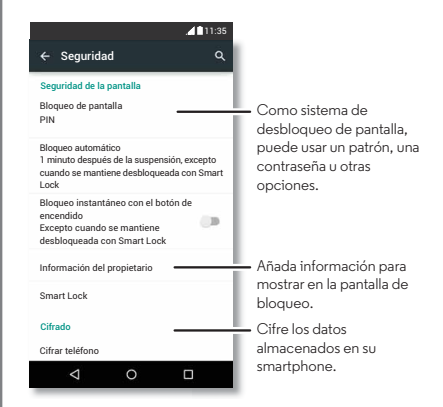

Vaya a: Aplicaciones (...) → 🏟 Ajustes → Seguridad → Bloqueo de pantalla y, a continuación, seleccione el tipo de bloqueo:

- Ninguno: desactivar el bloqueo de pantalla.
- Deslizar: pulse 🕲 y arrastre.
- Patrón: dibuje un patrón para desbloquear.
- PIN: introduzca entre cuatro y dieciséis dígitos para el desbloqueo.
- **Contraseña**: introduzca entre cuatro y dieciséis letras, dígitos o símbolos para el desbloqueo.

Para cambiar el momento en el que la pantalla táctil entra en modo suspensión, pulse Aplicaciones (ⅲ) → 🏟 Ajustes → Pantalla → Suspender.

**Nota:** puede realizar llamadas de emergencia con un teléfono bloqueado (consulte **"Llamadas de emergencia**"). Un teléfono bloqueado también suena y no necesita introducir el PIN o contraseña para responder las llamadas.

#### ¿No puede desbloquear el teléfono?

Patrón, PIN o contraseña: si ha olvidado su patrón, PIN o contraseña, puede introducir el correo electrónico y la contraseña de su cuenta de Google™ para desbloquear el teléfono.

Si no tiene una cuenta de Google en el teléfono, póngase en contacto con su proveedor de servicios para realizar un restablecimiento de fábrica del dispositivo.

Advertencia: un restablecimiento de fábrica eliminará todos los datos de su teléfono.

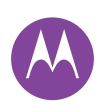

# Seguridad

Seguridad Inicio rápido: proteja su teléfono Bloqueo de pantalla Función de fijar pantalla Bloqueo de tarieta SIM Cifrado del teléfono Copia de seguridad y restablecimiento Restablecimiento ¿Le han robado el teléfono?

| Menú |
|------|
|      |

Siguiente

## Función de fijar pantalla

¿Necesita tener a mano información importante, como una tarjeta de embarque o un cupón de descuento? Fije la pantalla para poder acceder a ella con facilidad.

Para fijar la pantalla, pulse Aplicaciones  $(iii) \rightarrow (iii)$  Ajustes  $\rightarrow$  Sequridad  $\rightarrow$  Fijar pantalla.

Para activar la función de fijar pantalla, abra la aplicación que quiera fijar, pulse Información general , y desplácese hacia arriba. Pulse (I).

Para dejar de fijar la pantalla, pulse al mismo tiempo Atrás 🗸 e Información general 🔲

## Bloqueo de tarieta SIM

Precaución: si introduce un código PIN de tarjeta SIM incorrecto tres veces, el teléfono bloquea la tarjeta SIM y le solicita su código de desbloqueo de PIN. Póngase en contacto con el proveedor de servicios para obtener el código de desbloqueo de PIN.

No tendría por qué utilizar esta opción, pero si quiere establecer un PIN para la tarjeta SIM, de modo que sea necesario introducirlo cada vez que se encienda el teléfono, pulse Aplicaciones  $(iii) \rightarrow (iii) \Rightarrow (iii) \Rightarrow ($ bloqueo de SIM  $\rightarrow$  Bloquear tarjeta SIM.

Para establecer el PIN de la SIM, introduzca un código de 4 dígitos. Para cambiar el código, seleccione Cambiar PIN de tarjeta SIM.

# Cifrado del teléfono

Precaución: si olvida el código de cifrado, no podrá recuperar los datos guardados en el teléfono o la tarjeta de memoria. El cifrado de datos puede tardar una hora o más. Deje el teléfono conectado a la corriente y tenga mucho cuidado de no interrumpir este proceso.

El cifrado protege las cuentas, los ajustes, las aplicaciones y los archivos del teléfono para evitar que se pueda acceder a ellos en caso de robo del teléfono.

No tendría por qué utilizar esta opción, pero si quiere cifrar el teléfono para que sea necesario introducir un PIN o contraseña cada vez que se encienda, pulse Aplicaciones (...)  $\rightarrow$  ( Ajustes  $\rightarrow$  Sequridad  $\rightarrow$  Cifrar teléfono.

## Copia de seguridad y restablecimiento

Vava a: Aplicaciones  $(iii) \rightarrow (iii)$  Ajustes  $\rightarrow$  Copia de seguridad y restablecimiento y, a continuación, pulse el interruptor para activarlo.

Los datos de su cuenta de Google disponen de una copia de seguridad en línea. Si reinicia o se cambia de teléfono, solo tendrá que iniciar sesión en su cuenta de Google para restaurar los contactos, eventos y demás información que hubiera sincronizado con esa cuenta.

Para seleccionar qué se sincroniza con la cuenta, pulse Aplicaciones  $(iii) \rightarrow (iii)$  Ajustes  $\rightarrow$  Cuentas  $\rightarrow$  Google, seleccione la cuenta de Google y, a continuación, seleccione lo que quiera sincronizar.

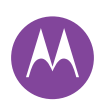

# Seguridad

Seguridad Inicio rápido: proteja su teléfono Bloqueo de pantalla Función de fijar pantalla Bloqueo de tarjeta SIM Cifrado del teléfono Copia de seguridad y restablecimiento Restablecimiento ¿Le han robado el teléfono?

Nota: los mensajes de texto, las aplicaciones descargadas, los registros de llamadas y los elementos almacenados en el teléfono no se restaurarán. Para restaurar las aplicaciones de Google Play Store, consulte "Cuidado de sus aplicaciones".

#### Restablecimiento

Para restablecer la configuración de fábrica del teléfono y borrar todos los datos de este, pulse Aplicaciones 🕮

- → i Ajustes → Copia de seguridad y restablecimiento
- → Restablecer datos de fábrica → RESTABLECER TELÉFONO.

Advertencia: todas las aplicaciones descargadas y los datos de usuario del teléfono se eliminarán. Los datos de la nube no se eliminarán.

# ¿Le han robado el teléfono?

El teléfono cuenta con un administrador de dispositivos Android que le permite bloquear o restablecer el dispositivo a distancia para protegerlo contra ladrones. Para obtener más información, consulte

www.google.com/android/devicemanager.

Menú

Atrás

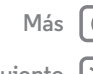

Siguiente

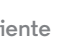

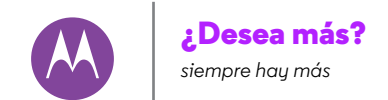

¿Desea más? Obtención de ayuda y mucho más Solución de problemas

## Obtención de ayuda y mucho más

Acceda a respuestas, actualizaciones e información:

- Ayuda: pulse Aplicaciones (iii) → ? Ayuda para acceder a tutoriales interactivos, instrucciones, preguntas frecuentes o para ponerse en contacto con personas que pueden ayudarle directamente desde el teléfono.
- Todo sobre Moto G: encuentre software informático, guías de usuario y mucho más en www.motorola.com/mymotog.
- Accesorios: obtenga accesorios para el teléfono en www.motorola.com/mobility.
- Descargar aplicaciones: pulse Aplicaciones 📖
  - → Play Store para comprar y descargar aplicaciones.
- Novedades: nos encontrará en:
- PouTube<sup>™</sup> www.youtube.com/motorola
- Facebook<sup>™</sup> www.facebook.com/motorola
- Twitter www.twitter.com/motorola
- 8 Google+™ www.google.com/+Motorola/posts

#### Consejos

- Interactividad: para empezar a utilizar el dispositivo enseguida y acceder a los tutoriales interactivos, pulse Aplicaciones (:::) → ? Ayuda.
- Ayuda de Google: en casi todas las aplicaciones de Google, puede pulsar Menú → Ayuda. También puede ver los centros de ayuda en línea de Google en www.google.com/support.

# Solución de problemas

Podemos ayudarle.

#### Recuperación de bloqueos

En el caso improbable de que el teléfono deje de responder a los toques y a los botones, intente reiniciarlo. Para ello, mantenga pulsado el botón de encendido hasta que la pantalla se apague y se reinicie.

#### Servicio y reparaciones

Estamos aquí para ayudarle si tiene alguna pregunta o necesita asistencia.

Vaya a **www.motorola.com/support**, donde podrá seleccionar un conjunto de opciones de atención al cliente.

B Menú

<< At

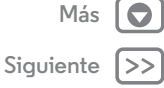

#### Derechos de autor y marcas comerciales

Motorola Mobility LLC 222 W. Merchandise Mart Plaza 16th Floor

Chicago, IL 60654

#### www.motorola.com

Nota: no envie el producto a la dirección anterior. Si necesita devolver el producto para que lo reparen, sustituyan o para alguna actividad relacionada con el servicio de garantia, póngase en contacto con el centro de atención al cliente de Motorola en el sitio web:

#### www.motorola.com/support

Algunos servicios, funciones y aplicaciones dependen de la red y pueden no estar disponibles en todas las zonas; es posible que se apliquen otros términos, condiciones y tarifas. Si desea más información, consulte con su operador.

Todas las funciones, características y otras especificaciones del producto, así como la información contenida en esta guia, están basadas en la información disponible más reciente y se consideran exactas en el momento de su impresión. Motorola se reserva el derecho de alterar o modificar cualquier información o las especificaciones sin previo aviso ni obligación.

Nota: las imágenes de esta guía se proporcionan solo a modo de ejemplo.

MOTOROLA y el logotipo de la M estilizada son marcas comerciales o marcas comerciales registradas de Motorola Trademark Holdings, LLC. Android, Google y otras marcas comerciales pertenecen a Google Inc. El robot de Android se reproduce o modifica a partir del trabajo creado y compartido por Google y se utiliza conforme a los términos descritos en la Licencia de distribución Creative Commons 3.0. Todos los demás nombres de productos o servicios son propiedad de sus respectivos propietarios.

© 2015 Motorola Mobility LLC. Todos los derechos reservados.

**Precaución:** Motorola no asume ninguna responsabilidad por los cambios o las modificaciones realizados al transceptor.

ID de producto: Moto G

Número de manual: 68017926037-B

88 Menú

Atrás

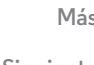

Sig

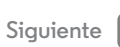